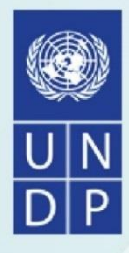

# **User Manual**

# **Digital Risk Information Platform (DRIP)**

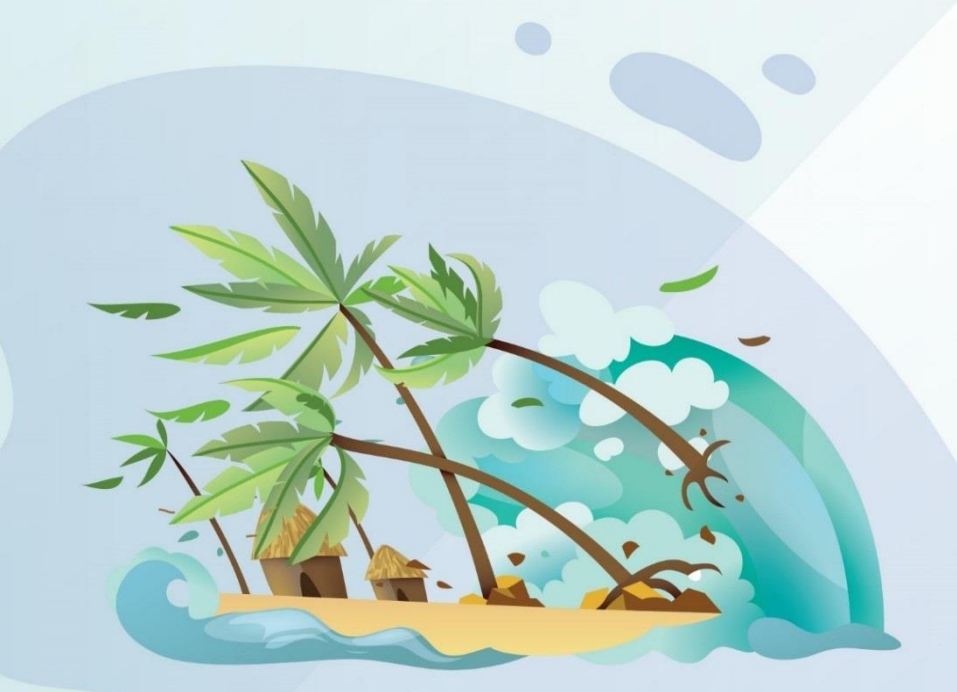

http://drip.plancomm.gov.bd

Center for Environmental and Geographic Information Services

# **Table of Contents**

| Table of Contents ii                      | Í      |
|-------------------------------------------|--------|
| List of Figures iv                        | ,      |
| Acronyms and Abbreviationvi               | i      |
| Chapter One: Overview of DRIP1            |        |
| 1.1 Introduction1                         |        |
| 1.2 Objective 1                           |        |
| 1.3 Structure of DRIP2                    | )<br>- |
| 1.4 Home Page                             | )<br>- |
| 1.4.1 Navigation Bar3                     | ;      |
| 1.4.2 Slider                              | ;      |
| 1.4.3 Informative Sections4               | ŀ      |
| 1.4.4 Lower Footer6                       | ;      |
| 1.5 User Guidelines                       | ,      |
| Chapter Two: Meta Data Viewer 8           | ;      |
| 2.1 Overview                              | ;      |
| 2.2 View Meta Data                        | ;      |
| 2.2.1 Indicator Selection9                | )      |
| 2.2.2 View Metadata Details information10 | )      |
| Chapter Three: Information Viewer11       |        |
| 3.1 Overview                              |        |
| 3.2 Disaster Risk Map 17                  | ,      |
| 3.3 Climate Projection Map26              | ;      |
| Chapter Four: Report Viewer               | )      |
| 4.1 Overview                              | )      |
| 4.2 Development and Appraisal tool        | )      |
| Chapter Five: Miscellaneous               | ,      |
| 5.1 Overview                              | ,      |
| 5.2 Glossary                              | ;      |
| 5.3 Relevant Important Documents          | ;      |
| 5.4 Feedback                              | ;      |
| 5.5 About DRIP                            | )      |
| Chapter Six: Log in and Registration 40   | )      |
| 6.1 Overview                              | )      |

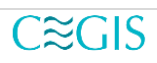

|   | 6.2 Register                      | 40 |
|---|-----------------------------------|----|
|   | 6.3 Login                         | 42 |
|   | 6.4 Forgot Password               | 43 |
| ( | Chapter Seven: Authorized Options | 45 |
|   | 7.1 Overview:                     | 45 |
|   | 7.2 Common User                   | 45 |
|   | 7.2.1 User Profile                | 45 |
|   | 7.2.2 Change Password             | 46 |
|   | 7.3 Planner                       | 46 |
|   | 7.4 DPP Appraisal & DPP Creator   | 47 |
|   |                                   |    |

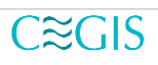

# List of Figures

| Figure 1. 1 Structure of DRIP                                                    | 2 |
|----------------------------------------------------------------------------------|---|
| Figure 1. 2 DRIP's Home Page                                                     | 2 |
| Figure 1. 3 Navigation Bar of the DRIP                                           | 3 |
| Figure 1. 4 Slider of the homepage                                               | 4 |
| Figure 1. 5 Aim Section                                                          | 4 |
| Figure 1. 6 DRIP Resources                                                       | 4 |
| Figure 1. 7 DRIP Objective                                                       | 5 |
| Figure 1. 8 Future Scenario of Temperature and Precipitation related information | 5 |
| Figure 1. 9 Data Sources of DRIP                                                 | 5 |
| Figure 1. 10 Lower Footer                                                        | 6 |
| Figure 1. 11 User Guideline                                                      | 7 |
| Figure 1. 12 Important Links                                                     | 7 |
|                                                                                  |   |

| 8  |
|----|
| 8  |
| 9  |
| 9  |
| 10 |
| 10 |
| 10 |
|    |

| Figure 3. 1 Disaster Detail Information                 | 11 |
|---------------------------------------------------------|----|
| Figure 3. 2 Detail Information about Cyclone            | 12 |
| Figure 3. 3 Detail Information about Drought Kharif.    | 12 |
| Figure 3. 4 Detail Information about Drought Pre Kharif | 13 |
| Figure 3. 5 Detail Information about Earthquake         | 13 |
| Figure 3. 6 Detail Information about Erosion            | 14 |
| Figure 3. 7 Detail Information about Flash Flood        | 14 |
| Figure 3. 8 Detail Information about Flood              | 15 |
| Figure 3. 9 Detail Information about Landslide          | 15 |
| Figure 3. 10 Detail Information about Salinity          | 16 |
| Figure 3. 11 Detail Information about Sea Level Rise    | 16 |
| Figure 3. 12 Detail Information about Storm Surge       | 16 |
| Figure 3. 13 Detail Information Combined                | 17 |
| Figure 3. 14 Information Viewer.                        | 17 |
| Figure 3. 15 Disaster Risk Map                          | 18 |
| Figure 3. 16 Map Customization Panel                    | 18 |
| Figure 3. 17 Map Download                               | 18 |
| Figure 3. 18 Downloaded map in the png format           | 19 |
| Figure 3. 19 Reset the map                              | 19 |
| Figure 3. 20 Full Extending the map icon                | 19 |
| Figure 3. 21 Map Background Layer                       | 19 |
| Figure 3. 22 Open Street Map                            | 20 |
| Figure 3. 23 Google Hybrid background                   | 20 |
| Figure 3. 24 Google Satellite background                | 21 |
| Figure 3. 25 Google Street Background                   | 21 |
|                                                         |    |

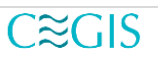

| Figure 3. 26 Google Terrain Background                                               | 21    |
|--------------------------------------------------------------------------------------|-------|
| Figure 3. 27 ESRI Background                                                         | 22    |
| Figure 3. 28 None Background                                                         | 22    |
| Figure 3. 29 Map filter                                                              | 22    |
| Figure 3. 30 Map Settings                                                            | 23    |
| Figure 3. 31 Setting District boundary information                                   | 24    |
| Figure 3. 32 Setting Upazila boundary information                                    | 24    |
| Figure 3. 33 Other Map Layers                                                        | 24    |
| Figure 3. 34 Indicator for Disaster Risk Map                                         | 25    |
| Figure 3. 35 Disaster Risk map based on district                                     | 25    |
| Figure 3. 36 Disaster Risk map based on upazila                                      | 26    |
| Figure 3. 37 Climate projection map                                                  | 26    |
| Figure 3. 38 Map Settings of the Climate Projection Map                              | 27    |
| Figure 3. 39 Climate Change Projection Map setting (right panel)                     | 27    |
| Figure 3. 40 Climate Change Map (Chittagong District, Factor-temperature, RCP-8.5, 2 | 2041- |
| 50)                                                                                  | 28    |

| Figure 4. 1 Report Viewer Tab                            | 29 |
|----------------------------------------------------------|----|
| Figure 4. 2 Disaster Risk Report Generator.              | 29 |
| Figure 4. 3 Project Location (Boundary District)         | 30 |
| Figure 4. 4 Project Location (Boundary Upazila)          | 30 |
| Figure 4. 5 Project Information                          | 31 |
| Figure 4. 6 Warning for not giving Project Information   | 31 |
| Figure 4. 7 Hazard Information                           | 31 |
| Figure 4. 8 Warning failure message to generate a report | 32 |
| Figure 4. 9 Selecting Hazard from the dropdown           | 32 |
| Figure 4. 10 Generated report                            | 32 |
| Figure 4. 11 Downloaded report (Top section)             | 33 |
| Figure 4. 12 View Downloaded report in pdf format        | 33 |
| Figure 4. 13 Report Menu                                 | 34 |
| Figure 4. 14 Downloaded CSV file data                    | 34 |

| 35 |
|----|
|    |
| 35 |
|    |
|    |
|    |
|    |
| 38 |
|    |
| 39 |
|    |
|    |

| Figure 6. 1 Register Page                        | 40 |
|--------------------------------------------------|----|
| Figure 6. 2 Client-side validation               | 41 |
| Figure 6. 3 Success message on User registration | 41 |
| Figure 6. 4 Email Confirmation Link              | 41 |

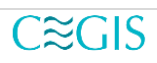

| Figure 6. 5 Congratulation message for the email confirmation          | . 42 |
|------------------------------------------------------------------------|------|
| Figure 6. 6 Login Page                                                 | . 42 |
| Figure 6. 7 Invalid Login Attempt due to the unconfirmed email address | . 42 |
| Figure 6. 8 Logged in User                                             | . 43 |
| Figure 6. 9 Reset Password                                             | . 43 |
| Figure 6. 10 Success message on successful sent of reset link          | . 43 |
| Figure 6. 11 Reset password link in Email                              | . 44 |
| Figure 6. 12 Reset password                                            | . 44 |
| Figure 6. 13 Password reset confirmation                               | . 44 |

| Figure 7. 1 User menu in the Navigation bar (for Common User) | 45 |
|---------------------------------------------------------------|----|
| Figure 7. 2 User Profile                                      | 45 |
| Figure 7. 3 Change Password Page                              | 46 |
| Figure 7. 4 Successful password change confirmation message   | 46 |
| Figure 7. 5 District Indicator Data                           | 47 |
| Figure 7. 6 Upazila Indicator Data                            | 47 |

# Acronyms and Abbreviation

| CEGIS | Center for Environmental and Geographic Information Services |
|-------|--------------------------------------------------------------|
| DIA   | Disaster Impact Assessment                                   |
| DRIP  | Digital Risk Information Platform                            |
| GIS   | Geographic Information System                                |
| IPCC  | Intergovernmental Panel on Climate Change                    |
| UNFCC | United Nations Framework Convention on Climate Change        |
| WARPO | Water Resources Planning Organization                        |

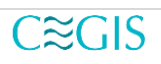

# **Chapter One: Overview of DRIP**

### **1.1 Introduction**

Bangladesh is a country of natural calamity. It always stands at risk of growing loss and damage due to disasters and climate stresses. Limitations are found in incorporating disaster and climate change risks in all stages of development planning. This extensive linkage between disaster and development generates an urgency to establish a risk information platform/interface to access disaster and climate risk information and tools for risk-informed planning and investment. At present, the available databases for managing development project life cycles, and climate risk screening tools are quite fragmented and lacks contextual data and information on disaster and climate change risks. most of the risk screening tools are about physical hazards and risks and do not follow any integrated approach for risk and vulnerability assessment. To resolve the current lack of an integrated digital platform, a Digital Risk Information Platform (DRIP) is introduced.

This platform/interface is designed to provide necessary disaster and climate risk data and information to carry out Disaster Impact Assessment (DIA), a tool proposed by the National Disaster Management Council of Bangladesh headed by the Prime Minister, to ensure disaster resilient development. However, as such, there is no comprehensive database comprising tools and knowledge products to assist the planners to integrate disaster and climate risk data and information into development projects, plans, and programs for decision making and planning for risk-informed public investment

### 1.2 Objective

The Digital Risk Information Platform (DRIP), a specialized software application, aims to strengthen the institutional capacity of the Government of Bangladesh for assessing, understanding, and communicating disaster and climate-related risks, to integrate disaster risk information into development planning & budgeting, policies, and programs. The specific objectives of the project are listed below.

- Integrate disaster and climate risk information into development projects, plans, programs, and policies to ensure risk-informed public investment
- Facilitate access to risk information from a common platform
- Assist the Planning Officials in different ministries with available risk information in different sectors

(N.B. To get the best user experience from DRIP Web Application please use Google Chrome as the browser for report generation, print and download. Other browsers might have issues with report formatting while the report is downloaded)

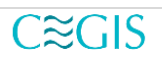

## **1.3 Structure of DRIP**

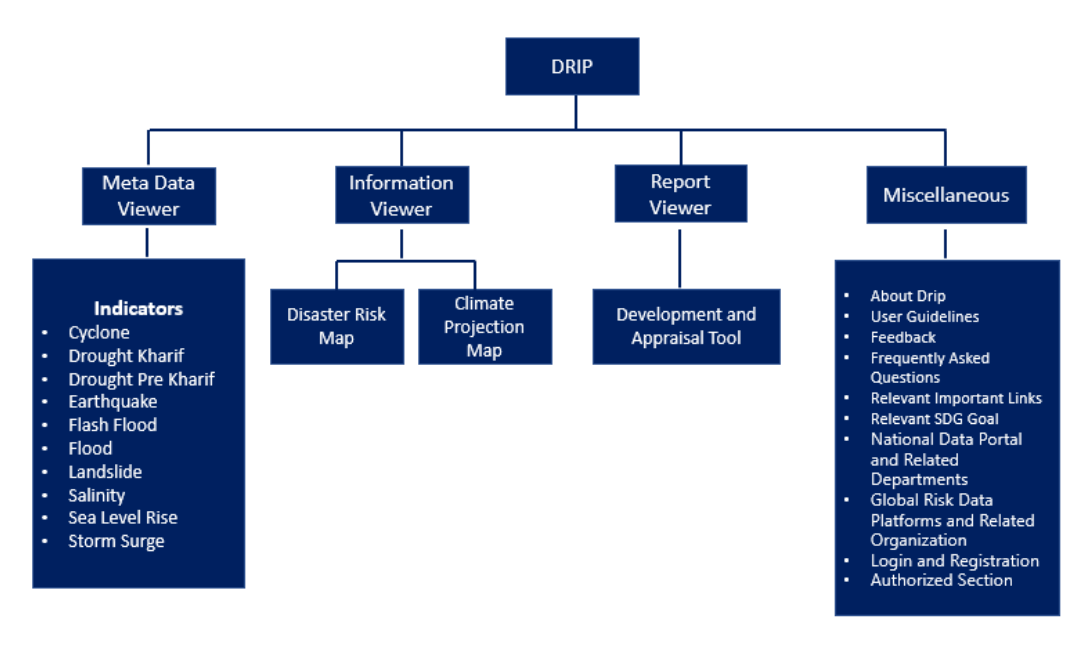

Figure 1. 1 Structure of DRIP

# 1.4 Home Page

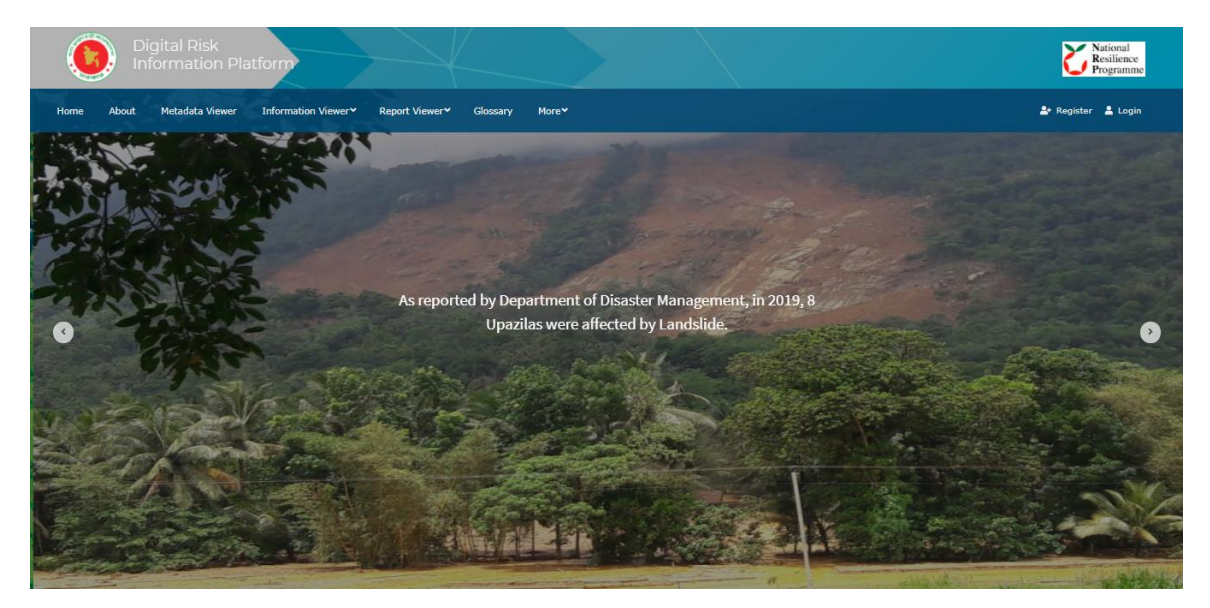

Figure 1. 2 DRIP's Home Page

The home page of DRIP includes several sections they are:

- Navigation Bar
- Slider
- Informative Sections
- Lower Footer

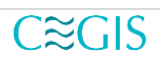

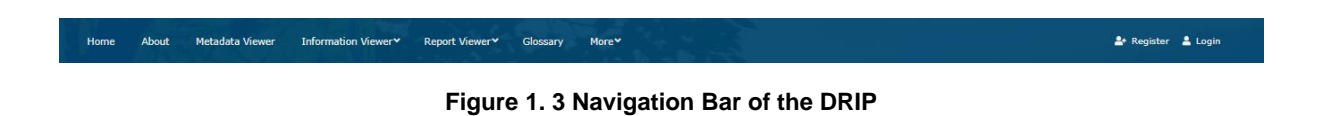

#### 1.4.1 Navigation Bar

The first section in the **Digital Risk Information Platform** is the **navigation bar**. It includes the following options.

- Home
- About
- Meta Data Viewer
- Information Viewer
  - Disaster Risk Map
  - Climate Projection Map
- Report Viewer
  - Development and Appraisal Tool
- Glossary
- More
  - User Guidelines
    - English
    - Bangla
  - Relevant Important Documents
  - Frequently Asked Questions
  - Feedback
- Register
- Login

#### 1.4.2 Slider

Each slider shows information about certain disasters and after effects, a user can easily move forward and backward slides by clicking on the navigation button both right and left.

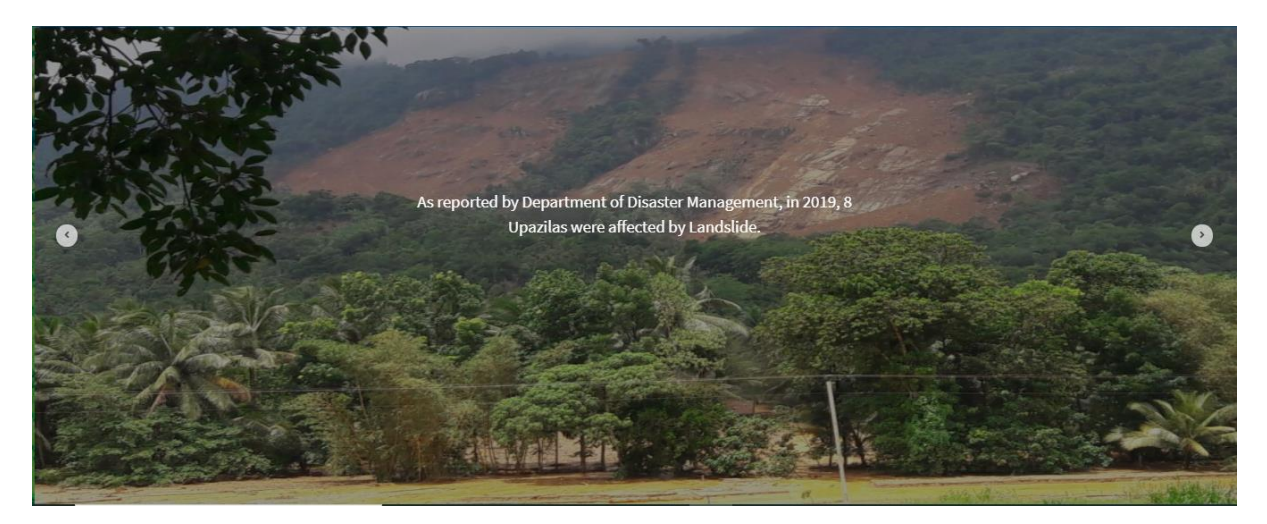

Figure 1. 4 Slider of the homepage

#### **1.4.3 Informative Sections**

There are several informative sections like aim, objectives, data sources, etc. in the **DRIP platform** which have been used to describe certain features and the numbers associated with DRIP.

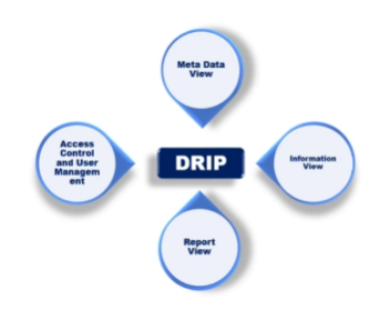

#### Aim

The Digital Risk Information Platform (DRIP), a specialized software application, aims to strengthen the institutional capacity of the Government of Bangladesh for assessing, understanding and communicating disaster and climate related risks, with the goal of integrating disaster risk information into development planning & budgeting, policies and programs

#### Figure 1. 5 Aim Section

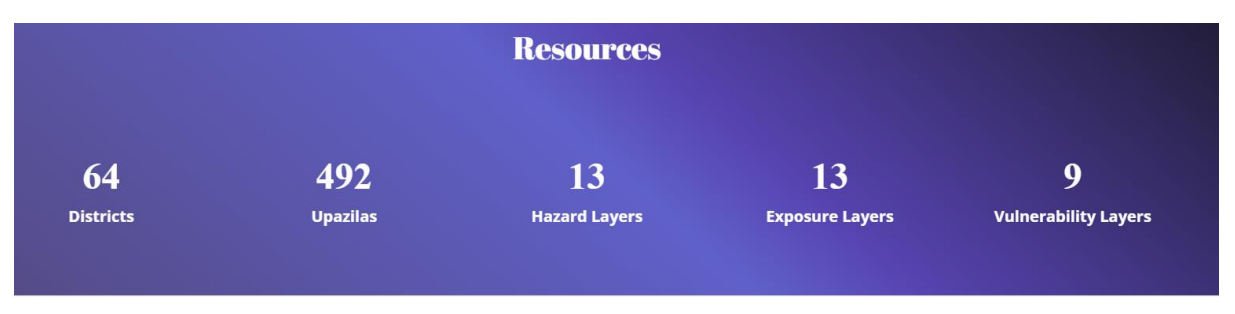

Figure 1. 6 DRIP Resources

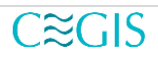

### **Objective of DRIP**

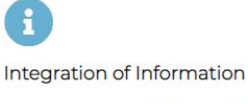

Integrate disaster and climate risk information into development projects, plans, programs and policies to ensure risk-informed public investment

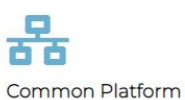

Facilitate access to risk information

from a common platform

Assisting the Officials

Assist the Planning Officials in different ministries with available risk information in different sectors

#### Figure 1. 7 DRIP Objective

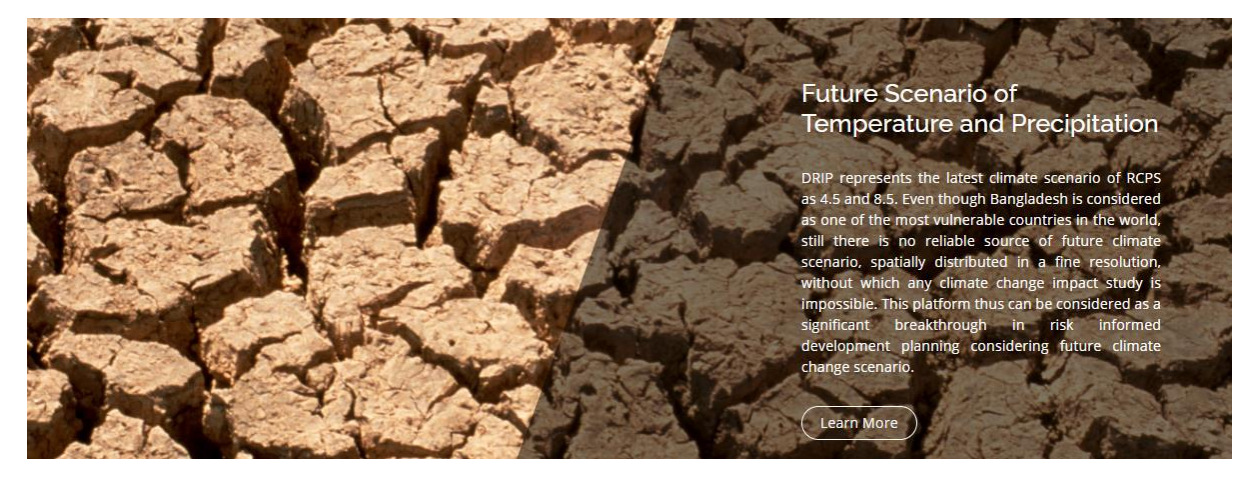

Figure 1.8 Future Scenario of Temperature and Precipitation related information

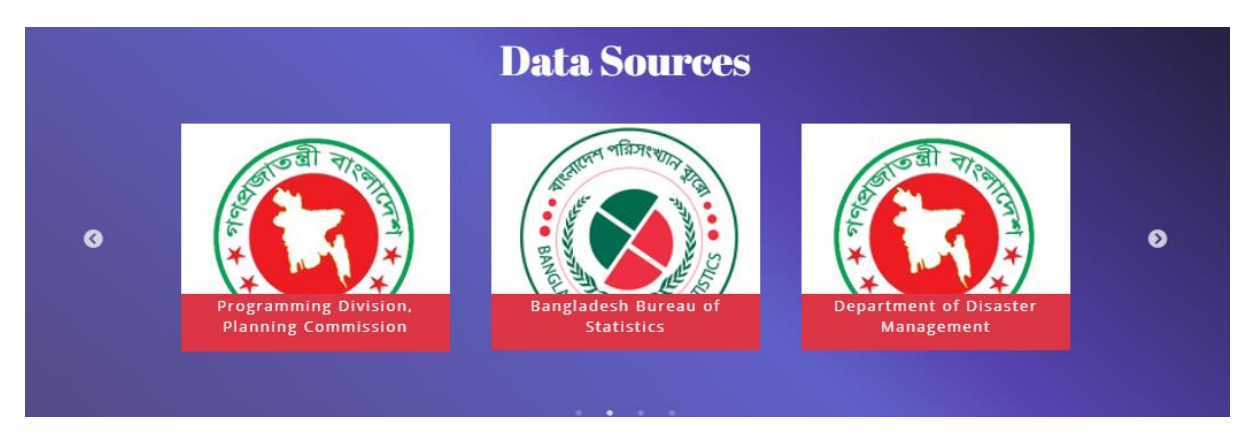

#### Figure 1. 9 Data Sources of DRIP

The Data Source section views the name of data-providing agencies of the DRIP system. A user will be able to see the link of each organization on the mouse hover to individual cards. By clicking on the link, the user will be redirected to the corresponding organization's website.

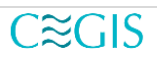

#### 1.4.4 Lower Footer

| - | Programming Division                                                          |                                                                                          |                                                                                                    |  |
|---|-------------------------------------------------------------------------------|------------------------------------------------------------------------------------------|----------------------------------------------------------------------------------------------------|--|
|   | Sher-e-Bangla Nagar, Dhaka-1207,<br>Bangladesh.                               | > Relevent SDG Goals                                                                     | > Terms of service                                                                                  |  |
|   | Phone: +9180700<br>Email: secretary@plandiv.gov.bd<br>Web: www.plandiv.gov.bd | <ul> <li>Feedback</li> <li>+ National Data Portal and Related<br/>Departments</li> </ul> | <ul> <li>Privacy policy</li> <li>Global Risk Data Platforms and Related<br/>Organization</li> </ul> |  |
|   |                                                                               |                                                                                          |                                                                                                    |  |

Figure 1. 10 Lower Footer

In the lower footer there are several important links:

- Global Risk Data Platforms and Related Organizations
  - Global Risk Data Platform
  - Aqueduct Global Flood Analyzer
  - The Global Integrated Drought Monitoring and Prediction System
  - Global Risk Data Platform: Preview
  - UNDRR
  - IPCC
  - UNFCC
- National Data Portal and Related Departments
  - Planning Commission
  - Department of Disaster Management
  - Department of Environment
  - Bangladesh Bureau of Statistics
  - Bangladesh Water Development Board
  - Local Government Engineering Department: GIS Section
  - Bangladesh Agricultural Research Council: Maps
  - Water Research Planning Organization
  - GEODASH

To select a national data portal or global risk data platforms and organizations:

- Click on the link National Data Portal and Related Departments/ Global Risk Data Platforms and Related Organizations
- Select the desired item from the dropdown.
- Click on the National Data Portal and Related Departments/ Global Risk Data Platforms and Related Organizations again or press ESC.

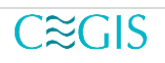

## 1.5 User Guidelines

To visit user guidelines, follow the following steps:

- Click the more button.
- Hover on the User Guidelines.
- Select English or Bangla for guideline language.

Finally, a page will be visible like below.

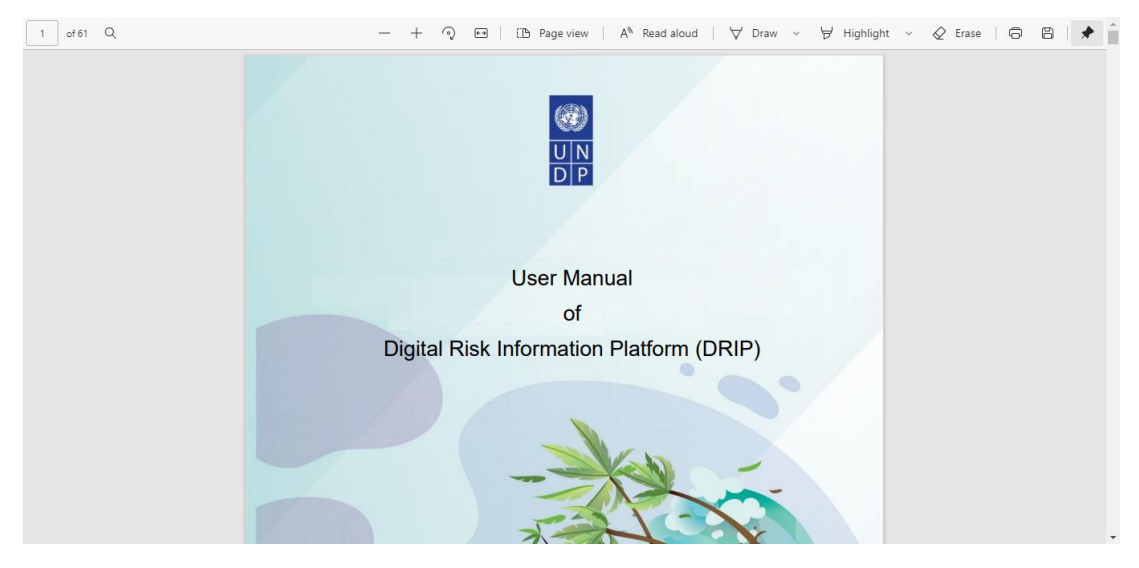

Figure 1. 11 User Guideline

One of the important sections on DRIP's home page is the **Important links** section.

- Feedback
- Terms of Conditions
- Privacy Policy
- Global Risk Data platforms and Related Organizations
- National Data Portal and Related Organizations

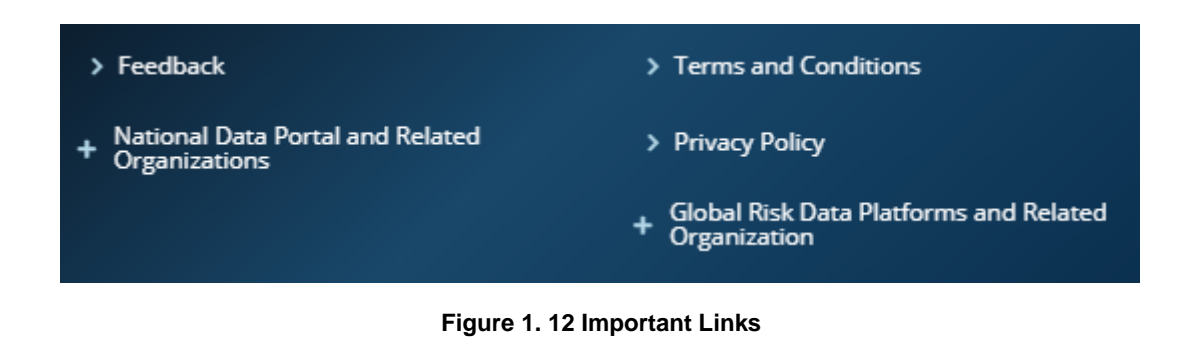

# **Chapter Two: Meta Data Viewer**

### 2.1 Overview

DRIP system includes overall summary data of possible risk based on DRIP system. The Metadata Information includes vital information like -

- Indicator
- Component
- Sub-Component
- Title
- Abstract
- General
- Quality
- Completeness
- History of the dataset
- Purpose of the production
- Process description
- Type of dataset
- Dataset Language
- Additional information source for the dataset

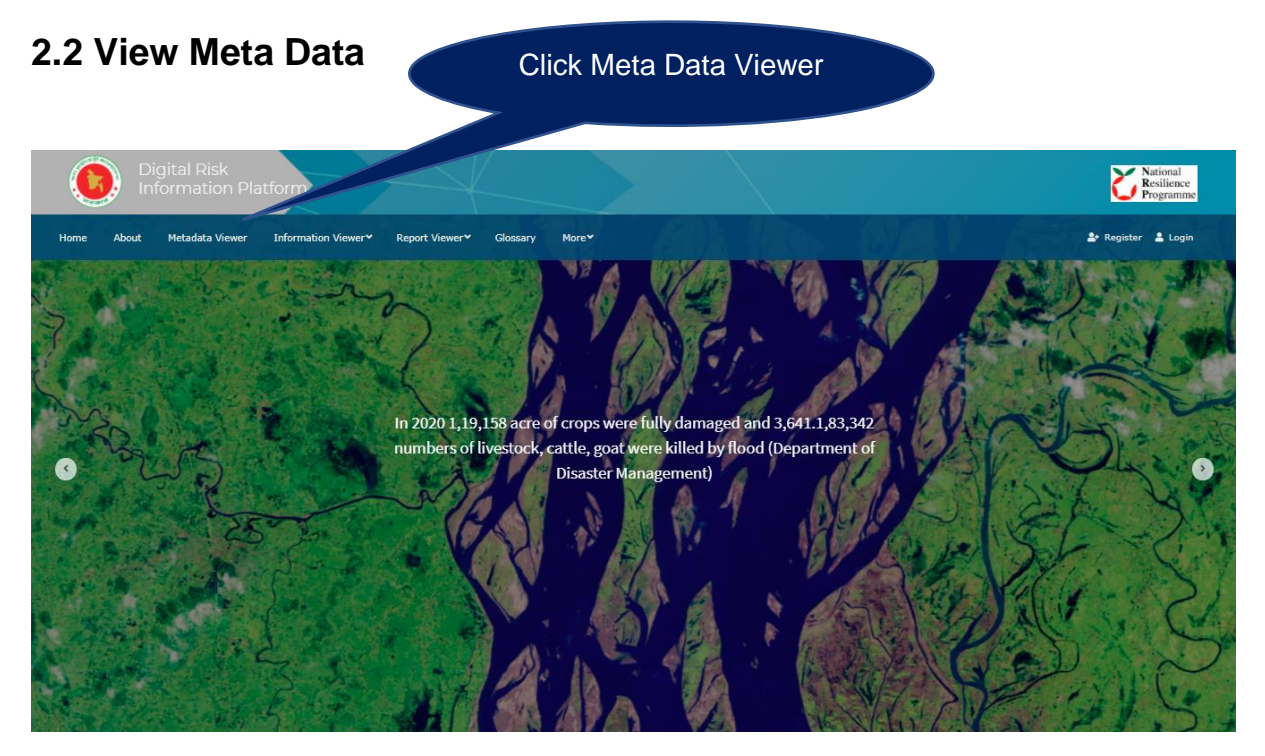

Figure 2. 1 Home page

To go to **Meta Data Viewer**, Click on the **Meta Data Viewer** from the navigation bar. A webpage like below (Figure-2.2) will be rendered.

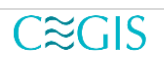

| About Metadata Viewer Information Viewer* Report Viewer* Glossary More* More* Report Viewer* Report Viewer* <t< th=""><th>Information Platforn</th><th><b>P</b></th><th></th><th>Programn</th></t<> | Information Platforn            | <b>P</b>   |                                               | Programn          |
|----------------------------------------------------------------------------------------------------|---------------------------------|------------|-----------------------------------------------|-------------------|
| Indicator   micator:   ····· Indicator ······ ··· ··· ··· ··· ··· ··· ··· ··                                                                                                    | ne About Metadata Viewer Inforr | mation Vie | wer™ Report Viewer™ Glossary More™            | 🌲 Register 🛔 Logi |
| Indicator   Indicator                                                                                                    | Indicator Selection             |            | Meta-data Details Information                 |                   |
|                                                                                                    | ndicator:                       |            | Indicator                                     |                   |
| ub-indicator:<br>Sub-indicator<br>ub-Sub-indicator:<br>Field                                                                                                    | Indicator 🗸                     |            | Component                                     |                   |
| Sub-Indicator   ub-Sub-Indicator:   Abstract   General   Quality   Completeness   History of the dataset   Purpose of production   Process description   Type of dataset   Dataset Language   Additional information source for the dataset                                                                                                    | ub-Indicator:                   |            | Sub-Component                                 |                   |
| Abstract<br>General<br>Guality<br>Completeness<br>Completeness<br>History of the dataset<br>History of the dataset<br>History of the dataset<br>Purpose of production<br>Process description<br>Type of dataset<br>Dataset<br>Dataset<br>Additional information source for the dataset                                                                                                    | Sub-Indicator 🗸                 |            | Title                                         |                   |
| Field       General         Quality       Completeness         Completeness       History of the dataset         History of the dataset       Purpose of production         Process description       Type of dataset         Dataset Language       Additional information source for the dataset                                                                                                    | ub-Sub-Indicator:               |            | Abstract                                      |                   |
| QualityCompletenessHistory of the datasetPurpose of productionProcess descriptionType of datasetDataset LanguageAdditional information source for the dataset                                                                                                    | Field 🗸                         |            | General                                       |                   |
| CompletenessHistory of the datasetPurpose of productionProcess descriptionType of datasetDataset LanguageAdditional information source for the dataset                                                                                                    |                                 |            | Quality                                       |                   |
| History of the dataset<br>Purpose of production<br>Process description<br>Type of dataset<br>Dataset Language<br>Additional information source for the dataset                                                                                                    |                                 |            | Completeness                                  |                   |
| Purpose of production<br>Process description<br>Type of dataset<br>Dataset Language<br>Additional information source for the dataset                                                                                                    |                                 |            | History of the dataset                        |                   |
| Process description Type of dataset Dataset Language Additional information source for the dataset                                                                                                    |                                 |            | Purpose of production                         |                   |
| Type of dataset Dataset Language Additional information source for the dataset                                                                                                    |                                 |            | Process description                           |                   |
| Dataset Language Additional information source for the dataset                                                                                                    |                                 |            | Type of dataset                               |                   |
| Additional information source for the dataset                                                                                                    |                                 |            | Dataset Language                              |                   |
|                                                                                                    |                                 |            | Additional information source for the dataset |                   |
|                                                                                                    |                                 |            |                                               |                   |

Figure 2. 2 Meta Data View page

To view individual information, select the **Indicator** and **Sub-indicator** from the dropdown. Select the **Sub-Sub-Indicator** if it is available in the dropdown.

#### 2.2.1 Indicator Selection

To view the metadata:

- Select the Indicator
- Select Sub-Indicator
- Select Sub-Sub-Indicator

| Indicator:         |   |
|--------------------|---|
| Indicator          | ~ |
| Sub-Indicator:     |   |
| Sub-Indicator      | ~ |
| Sub-Sub-Indicator: |   |

Figure 2. 3 Indicator Selection

| Indicator:         |   |
|--------------------|---|
| Indicator          | ~ |
| Sub-Indicator:     |   |
| Sub-Indicator      | ~ |
| Sub-Sub-Indicator: |   |

Figure 2. 4 Selecting Sub-Indicator

| Indicator          |   |
|--------------------|---|
| fluicator.         |   |
| Indicator          | ~ |
| Sub-Indicator:     |   |
| Sub-Indicator      | ~ |
| Sub-Sub-Indicator: |   |
| Field              | ~ |

Figure 2. 5 Selecting Sub-Sub-Indicator

### 2.2.2 View Metadata Details information

After section **2.2.1 Indicator Selection** is completed, metadata will be visible at the right panel.

| Digital Risk Information Platform | HOME META DATA VIEWER INFO                    | MANTON VENEE + MORE + MORE + MORE + MORE + MORE + MORE + MORE + MORE + MORE + MORE + MORE + MORE + MORE + MORE +                 | d<br>na<br>nne |
|-----------------------------------|-----------------------------------------------|----------------------------------------------------------------------------------------------------|----------------|
| Indicator Selection               | Meta-data Details Information                 |                                                                                                    | 1              |
| Indicator:                        | Indicator                                     | Erosian                                                                                                    |                |
| Erosion 🗸                         | Component                                     | Exposure                                                                                                    |                |
| Sub-Indicator:                    | Sub-Component                                 | Combined Exposure                                                                                                    |                |
| Exposure 👻                        | Title                                         | 1000 Years                                                                                                    |                |
| Sub-Sub-Indicator:                | Abstract                                      | A spatial data layer of Exposure level for river bank erosion of Bangladesh, 2020 published by Asian Development bank (ADB).     |                |
| Combined Exposure 🗸               | General                                       | Not Available                                                                                                    |                |
|                                   | Quality                                       | Not Available                                                                                                    |                |
|                                   | Completeness                                  | The data covers different districts of Bangladesh                                                                                |                |
|                                   | History of the dataset                        | Not Available                                                                                                    |                |
|                                   | Purpose of production                         | Assessing disaster risk to ensure risk informed public investment                                                                |                |
|                                   | Process description                           | Data has been collected from the programming division, planning commission into shapefile format and converted as tabular format |                |
|                                   | Type of dataset                               | Spatial dataset                                                                                                    |                |
|                                   | Dataset Language                              | English                                                                                                    |                |
|                                   | Additional information source for the dataset | Not Available                                                                                                    |                |
|                                   |                                               |                                                                                                    | J              |
|                                   | ଡି Copyright Government of Pe                 | ngdr's Republic Rongladezh. Al Rights Roserved<br>Helgneet by CCOS                                                               |                |

Figure 2. 6 Meta Data Details information

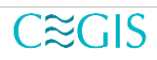

# **Chapter Three: Information Viewer**

### 3.1 Overview

Based on the Admin Boundary Selection in the **Map Filter** (Section-3.2.1.5 Map Filter), and on mouse over the map, a user will be able to view the map. If the mouse is hovered on a map, the boundary of the District or Upazila will be visible.

To see the overall information regarding that District/Upazila follow the following steps:

- Click on any boundary (Any District from the map).
- Click on any tab from details information to respective data.

| yclone Drough       | nt: Kharif | Drought: Pre Kharif | Earthquake | Erosion | Flash Flood                   | Flood           | Landslide                          | Salinity Sea                                                  | Level Rise   | Storm Surge |
|---------------------|------------|---------------------|------------|---------|-------------------------------|-----------------|------------------------------------|---------------------------------------------------------------|--------------|-------------|
| ombined             |            |                     |            |         |                               |                 |                                    |                                                               |              |             |
|                     | Disaster   | Risk                |            |         |                               | DF              | R Measures                         |                                                               |              |             |
| Indicator           |            | Cyclone             | Indicator  |         | Components                    |                 | Possible I                         | DRR Measures                                                  | Cost for DRI | R Measure   |
| Division            |            | Mymensingh          | Cyclone    |         | Access to nee                 | cessary utility | Emergen                            | cy lighting facilities                                        |              |             |
| District            |            | Mymensingh          | -,         |         | facilities                    |                 | Emergen                            | icy fuel supply                                               |              |             |
| Area Sqkm           |            | 4343.40             |            |         |                               |                 | Elevated                           | seed bed                                                      |              |             |
| Hazard Level        |            | Low                 |            |         | Agricultural L                | ands            | Cyclone                            | resistant crop                                                |              |             |
| Exposure Level      |            | Very High           |            |         |                               |                 | harvestin                          | Ig                                                            |              |             |
| Vulnerability Level |            | Medium              |            |         | Availability of               | Food and        | Proper d                           | istribution of drinking                                       |              |             |
| Risk Level          |            | Medium              |            |         | Infraetructural uninacability |                 | Establish<br>consider<br>Cyclone   | ing infrastructures<br>ing characteristics of<br>on that area |              |             |
|                     |            |                     |            |         | Intrastructura                | vunerability    | Providing<br>establish<br>(houses, | g assistance in re-<br>ing infrastructures<br>roads etc.)     |              |             |
|                     |            |                     |            |         |                               |                 | Elevated<br>livestock              | Elevated platforms for keeping<br>livestock's safe            |              |             |
|                     |            |                     |            |         | Livestock and                 | Fisheries       | Barrier a                          | round fish ponds.                                             |              |             |
|                     |            |                     |            |         |                               |                 | Reservoi<br>system.                | ir based fisheries                                            |              |             |
|                     |            |                     |            |         | Medical Facil                 | ties            | Emergen<br>with free               | icy medical facilities distribution of drugs.                 |              |             |
|                     |            |                     |            |         | Population                    |                 | Establish<br>cyclone s             | ment of multipurpose shelters                                 |              |             |
|                     |            |                     |            |         |                               |                 |                                    |                                                               |              |             |

Figure 3. 1 Disaster Detail Information

| ndicator            | Cyclone             | Indicator | Components                                 | Possible DRR Measures                                                                                              | Cost for DRR Measure |
|---------------------|---------------------|-----------|--------------------------------------------|----------------------------------------------------------------------------------------------------|----------------------|
| ivision             | Dhaka               | Cyclone   | Access to necessary utility                | Emergency lighting facilities                                                                                      |                      |
| District            | Dhaka               | -,        | facilities                                 | Emergency fuel supply                                                                                              |                      |
| Area Sqkm           | 1477.63             |           |                                            | Elevated seed bed                                                                                                  |                      |
| Hazard Level        | Medium<br>Very High |           | Agricultural Lands                         | Cyclone resistant crop<br>harvesting                                                                               |                      |
| Vulnerability Level | Very Low            |           | Availability of Food and<br>Drinking Water | Proper distribution of drinking water and relief goods                                                             |                      |
| Risk Level          | High                |           |                                            | Establishing infrastructures<br>considering characteristics of<br>Cyclone on that area                             |                      |
|                     |                     |           | Infrastructural vulnerability              | Providing assistance in re-<br>establishing infrastructures<br>(houses, roads etc.)                                |                      |
|                     |                     |           |                                            | Elevated platforms for keeping<br>livestock's safe                                                                 |                      |
|                     |                     |           | Livestock and Fisheries                    | Barrier around fish ponds.                                                                                         |                      |
|                     |                     |           |                                            | Reservoir based fisheries<br>system.                                                                               |                      |
|                     |                     |           | Medical Facilities                         | Emergency medical facilities<br>with free distribution of drugs.                                                   |                      |
|                     |                     |           | Population                                 | Establishment of multipurpose<br>cyclone shelters                                                                  |                      |
|                     |                     |           | Profession                                 | Capacity building among<br>affected people for switching to<br>alternate profession during post<br>cyclone period. |                      |
|                     |                     |           |                                            | Thicker covering around<br>infrastructures                                                                         |                      |
|                     |                     |           | Salinity Intrusion                         | Apprropiate polder height and                                                                                      |                      |

Figure 3. 2 Detail Information about Cyclone

| clone      |            | Drought: Pre Kharif | Earthquake | Erosion | Flash Flood                      | Flood                 | Landslide                                    | Salinity                                                                                                    | Sea Level | Rise        | Storm Surge |
|------------|------------|---------------------|------------|---------|----------------------------------|-----------------------|----------------------------------------------|----------------------------------------------------------------------------------------------------|-----------|-------------|-------------|
|            | Disaster   | Risk                |            |         |                                  | DI                    | RR Measures                                  |                                                                                                    |           |             |             |
| Indicator  |            | Drought: Kharif     | Indicator  |         | Components                       |                       | Possible I                                   | DRR Measures                                                                                                    | Cos       | t for DRR M | leasure     |
| Division   |            | Dhaka               | Drought:   | Kharif  |                                  |                       | Strength                                     | ening field bun                                                                                                    | ds to     |             |             |
| District   |            | Dhaka               | Drought    |         |                                  |                       | conserve                                     | e more rain wat                                                                                                    | ter       |             |             |
| Area Sqkn  | n          | 1477.63             |            |         |                                  |                       | Adopting                                     | drought- resis                                                                                                    | tant      |             |             |
| Hazard Le  | evel       | Very Low            |            |         |                                  |                       | crops                                        | Mater efficies                                                                                                    |           |             |             |
| Exposure   | Level      | Very High           |            |         |                                  |                       | irrigation                                   | system                                                                                                    | ll l      |             |             |
| /ulnerabil | lity Level | Very Low            |            |         |                                  |                       | Minimizir                                    | o wastage of v                                                                                                    | water     |             |             |
| Risk Level | 1          | Low                 |            |         | Agriculture                      |                       | during cr                                    | op production                                                                                                    |           |             |             |
|            |            |                     |            |         |                                  |                       | Emergen<br>for the fa                        | icy irrigation fa                                                                                                    | cilities  |             |             |
|            |            |                     |            |         |                                  |                       | Increase                                     | of Wetland.                                                                                                    |           |             |             |
|            |            |                     |            |         |                                  |                       | Enhance<br>arranging<br>Worksho<br>Discussio | Enhanced public awareness by<br>arranging Training Programs,<br>Workshops, and Group<br>Discussions at the root level |           |             |             |
|            |            |                     |            |         | Availability of<br>Drinking Wate | Food and<br>er        | Proper d<br>water an                         | Proper distribution of drinking<br>water and relief goods                                                             |           |             |             |
|            |            |                     |            |         | Drought Affec                    | Drought Affected Area |                                              | Enhanced precaution over<br>historically highest drought<br>affected areas                                            |           |             |             |
|            |            |                     |            |         | Drought Dura                     | tion                  | Coordina<br>Respons<br>Recovery<br>drought p | Coordinated Emergency<br>Response and Rescue and<br>Recovery during and post<br>drought period                        |           |             |             |
|            |            |                     |            |         |                                  |                       | Drought                                      | proofing to red                                                                                                    | lice      |             |             |

Figure 3. 3 Detail Information about Drought Kharif.

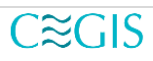

| clone      | Drought: Kharif |                     | Earthquake | Erosion       | Flash Flood                      | Flood                       | Landslide                                                                  | Salinity                                                                                       | Sea Leve                    | l Rise     | Storm Surge |
|------------|-----------------|---------------------|------------|---------------|----------------------------------|-----------------------------|----------------------------------------------------------------------------|------------------------------------------------------------------------------------------------|-----------------------------|------------|-------------|
|            | Disaster        | Risk                |            |               |                                  | D                           | RR Measure                                                                 | s                                                                                              |                             |            |             |
| Indicator  |                 | Drought: Pre Kharif | Indicator  |               | Components                       |                             | Possib                                                                     | le DRR Measures                                                                                | Co                          | st for DRR | Measure     |
| Division   |                 | Dhaka               | Drought:   | Pre Kharif    |                                  |                             | Streng                                                                     | Strengthening field bunds to                                                                   |                             |            |             |
| District   |                 | Dhaka               | 2.cug.iii  |               |                                  |                             | conse                                                                      | rve more rain wa                                                                               | ter                         |            |             |
| Area Sqkn  | n               | 1477.63             |            |               |                                  |                             | Adopt                                                                      | ing drought- resis                                                                             | stant                       |            |             |
| Hazard Le  | vel             | Medium              |            |               |                                  |                             | crops                                                                      |                                                                                                |                             |            |             |
| Exposure   | Level           | Very High           |            |               |                                  |                             | Adopt                                                                      | ing vvater-eπicien<br>on system                                                                | It                          |            |             |
| Vulnerabil | lity Level      | Very Low            |            |               |                                  |                             | Minim                                                                      | izing wastage of                                                                               | water                       |            |             |
| Risk Level |                 | High                |            |               | Agriculture                      |                             | during                                                                     | crop production                                                                                |                             |            |             |
|            |                 |                     |            |               |                                  | Emerg<br>for the            | ency irrigation fa<br>farmers                                              | cilities                                                                                       |                             |            |             |
|            |                 |                     |            |               |                                  | Increa                      | se of Wetland.                                                             |                                                                                                |                             |            |             |
|            |                 |                     |            |               |                                  |                             | Enhar<br>arrang<br>Works<br>Discu                                          | iced public aware<br>ling Training Prog<br>hops, and Group<br>ssions at the root               | eness by<br>grams,<br>level |            |             |
|            |                 |                     |            |               | Availability of<br>Drinking Wate | Food and<br>er              | Prope<br>water                                                             | r distribution of di<br>and relief goods                                                       | rinking                     |            |             |
|            |                 |                     |            | Drought Affec | ted Area                         | Enhar<br>histori<br>affecte | Enhanced precaution over<br>historically highest drought<br>affected areas |                                                                                                |                             |            |             |
|            |                 |                     |            |               | Drought Dura                     | tion                        | Coord<br>Respo<br>Recov<br>droug                                           | Coordinated Emergency<br>Response and Rescue and<br>Recovery during and post<br>drought period |                             |            |             |
|            |                 |                     |            |               |                                  |                             | Droug                                                                      | ht proofing to red                                                                             | luce                        |            |             |

Figure 3. 4 Detail Information about Drought Pre Kharif

| clone      | Drought: Kharif                             | Drought: Pre Kharif |           | Erosion | Flash Flood | Flood              | Lands   | lide                                                                                       | Salinity                           | Sea Lev     | el Rise    | Storm Surge |
|------------|---------------------------------------------|---------------------|-----------|---------|-------------|--------------------|---------|--------------------------------------------------------------------------------------------|------------------------------------|-------------|------------|-------------|
|            | Disaster                                    | Risk                |           |         |             | I                  | DRR Mea | asures                                                                                     |                                    |             |            |             |
| Indicator  |                                             | Earthquake          | Indicator |         | Component   | ts                 |         | Possible                                                                                   | DRR Measur                         | es          | Cost for D | RR Measure  |
| Division   |                                             | Dhaka               | Earthqua  | ake     |             |                    |         | Establish                                                                                  | ning infrastru                     | ictures     |            |             |
| District   |                                             | Dhaka               | 20.01900  |         |             |                    |         | consider                                                                                   | ing occurrer                       | nce of      |            |             |
| lrea Sqkn  | n                                           | 1477.63             |           |         | Infractout  | ural vulnarab      | ility   | Earthqua                                                                                   | ake on that a                      | area.       |            |             |
| lazard Le  | evel                                        | Medium              |           |         | mastructu   |                    | unty    | Providing                                                                                  | j assistance                       | e in re-    |            |             |
| xposure    | Level                                       | Very High           |           |         |             |                    |         | cracked                                                                                    | infrastructur                      | es (houses, |            |             |
| ulnerabil  | Inerability Level Very Low<br>Ik Level High |                     |           |         |             |                    |         | bridges,                                                                                   | roads etc.)                        |             |            |             |
| lisk Level |                                             |                     |           |         | Magnitude   |                    |         | Establishment of Earthquake                                                                |                                    |             |            |             |
|            |                                             |                     |           |         |             |                    |         | Magnitud                                                                                   | de Tracking                        | system      |            |             |
|            |                                             |                     |           |         |             |                    |         | Coordina                                                                                   | ated Emerge                        | ency        |            |             |
|            |                                             |                     |           |         |             |                    |         | Recover                                                                                    | y during and                       | i post      |            |             |
|            |                                             |                     |           |         | Population  |                    |         | disaster                                                                                   | period                             |             |            |             |
|            |                                             |                     |           |         |             |                    |         | Proper distribution of relief<br>goods                                                     |                                    |             |            |             |
|            |                                             |                     |           |         |             |                    |         |                                                                                            | Strengthened Early-warning systems |             |            |             |
|            |                                             |                     |           |         |             | Time of occurrence |         | Dissemination of probable<br>earthquake forecasting news at<br>the root level over digital |                                    |             |            |             |

Figure 3. 5 Detail Information about Earthquake

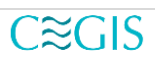

| /clone    | Drought: Kharif | Drought: Pre Kharif | Earthquake | Erosion | Flash Flood | Flood | Landslide    | Salinity      | Sea Le | vel Rise    | Storm Surge |
|-----------|-----------------|---------------------|------------|---------|-------------|-------|--------------|---------------|--------|-------------|-------------|
|           | Disaster        | Risk                |            |         |             |       | DRR Measures | ;             |        |             |             |
| Indicator |                 | Erosion             | Indicator  |         | Components  |       | Possible     | e DRR Measure | s      | Cost for DF | R Measure   |
| Division  |                 | Dhaka               |            |         |             |       |              |               |        |             |             |
| District  |                 | Dhaka               |            |         |             |       |              |               |        |             |             |
| Area Sqkr | n               | 1477.63             |            |         |             |       |              |               |        |             |             |
| Hazard Le | evel            | Medium              |            |         |             |       |              |               |        |             |             |
| Exposure  | Level           | Very High           |            |         |             |       |              |               |        |             |             |
| Vulnerabi | lity Level      | Very Low            |            |         |             |       |              |               |        |             |             |
| Risk Leve | 1               | Medium              |            |         |             |       |              |               |        |             |             |

Figure 3. 6 Detail Information about Erosion

| clone      | Drought: Kharif | Drought: Pre Kharif | Earthquake | Erosion |                               | Flood          | Landslic                      | le Salinity                                                                                      | Sea L           | evel Rise    | Storm Surge |
|------------|-----------------|---------------------|------------|---------|-------------------------------|----------------|-------------------------------|--------------------------------------------------------------------------------------------------|-----------------|--------------|-------------|
|            | Disaster        | Risk                |            |         |                               | D              | RR Measu                      | es                                                                                               |                 |              |             |
| Indicator  |                 | Flash Flood         | Indicator  |         | Components                    |                | Possi                         | ble DRR Measures                                                                                 |                 | Cost for DRF | R Measure   |
| Division   |                 | Dhaka               | Elash Elo  | od      | Access to nece                | essary utility | Emer                          | gency lighting fac                                                                               | ilities         |              |             |
| District   |                 | Dhaka               | 1.4611116  | 04      | facilities                    |                | Emer                          | gency fuel supply                                                                                |                 |              |             |
| Area Sqkr  | n               | 1477.63             |            |         |                               |                | Early                         | harvesting of crop                                                                               | )S              |              |             |
| Hazard Le  | evel            | Very Low            |            |         |                               |                | Farm                          | ing crops of short<br>d                                                                          | maturing        |              |             |
| Vulnerahi  | lity Level      | Very Low            |            |         |                               |                | Eleva                         | ated seed bed                                                                                    |                 |              |             |
| Risk Level | 1               | Very Low            |            |         | Agricultural La               | nds            | Float                         | ing Agriculture                                                                                  |                 |              |             |
|            | -               | ,                   |            |         |                               |                | Subn<br>arour                 | nersible embankm<br>nd agricultural field                                                        | ents<br>Is.     |              |             |
|            |                 |                     |            |         |                               |                | Floor                         | f resistant crop ha                                                                              | rvesting        |              |             |
|            |                 |                     |            |         | Availability of F<br>Water    | Food and Dri   | nking Prop<br>water           | Proper distribution of drinking<br>water and relief goods                                        |                 |              |             |
|            |                 |                     |            |         |                               |                | Estat<br>Track<br>syste       | olishing Flash flood<br>king and Propagati<br>m                                                  | t<br>ion        |              |             |
|            |                 |                     |            |         | Flood Duration                |                | Coor<br>Resp<br>Reco<br>flood | Coordinated Emergency<br>Response, Rescue and<br>Recovery during and post flash<br>flood period. |                 |              |             |
|            |                 |                     |            |         |                               |                | Estat<br>consi<br>flash       | blishing infrastruct<br>idering characteris<br>flood on that area                                | ures<br>tics of |              |             |
|            |                 |                     |            |         | Infrastructural vulnerability |                | Provi<br>estat                | ding assistance in<br>blishing infrastructu                                                      | re-<br>ires     |              |             |

Figure 3. 7 Detail Information about Flash Flood

| yclone     | Drought: Kharif | Drought: Pre Kharif | Earthquake | Erosion | Flash Flood       |                | andslide                                   | Salinity                                        | Sea Lev               | vel Rise     | Storm Surge |
|------------|-----------------|---------------------|------------|---------|-------------------|----------------|--------------------------------------------|-------------------------------------------------|-----------------------|--------------|-------------|
|            | Disaster        | Risk                |            |         |                   | DRR            | Measures                                   |                                                 |                       |              |             |
| Indicator  |                 | Flood               | Indicator  |         | Components        |                | Possible I                                 | ORR Measures                                    | (                     | Cost for DRR | Measure     |
| Division   |                 | Dhaka               | Flood      |         | Access to neo     | essary utility | Emergen                                    | cy lighting faci                                | lities                |              |             |
| District   |                 | Dhaka               |            |         | facilities        |                | Emergen                                    | cy fuel supply                                  |                       |              |             |
| Area Sqkn  | n               | 1477.63             |            |         |                   |                | Elevated                                   | seed bed                                        |                       |              |             |
| lazard Le  | evel            | Low                 |            |         | Agricultural La   | nds            | Floating A                                 | Agriculture Met                                 | hod                   |              |             |
| xposure    | Level           | Very High           |            |         |                   |                | Flood res                                  | istant crop har                                 | vesting               |              |             |
| /ulnerabi  | lity Level      | Very Low            |            |         | Availability of F | ood and Drinki | ng Proper di                               | stribution of dr                                | inking                |              |             |
| Risk Level | 1               | Medium              |            |         | Water             |                | water and                                  | d relief goods                                  |                       |              |             |
|            |                 |                     |            |         |                   |                | Enhance                                    | d Flood Trackir                                 | ng and                |              |             |
|            |                 |                     |            |         | Flood Duration    | 1              | Coordina<br>Response<br>Recovery<br>period | ted Emergency<br>e and Rescue<br>during and po  | /<br>and<br>ost flood |              |             |
|            |                 |                     |            |         | Infrastructural   | vulnerability  | Establish<br>considerii<br>flood on t      | ing infrastructu<br>ng characterist<br>hat area | ires<br>lics of       |              |             |
|            |                 |                     |            |         | madiactora        | vanierability  | Providing<br>establishi<br>(houses,        | assistance in<br>ng infrastructu<br>roads etc.) | re-<br>res            |              |             |
|            |                 |                     |            |         | Inundated Are     | a              | Enhanced<br>historicall<br>areas           | d flood protecti<br>y highest inun              | on over<br>dated      |              |             |
|            |                 |                     |            |         | Inundation De     | pth            | Plinth lev<br>above his                    | el of the infrast<br>storically highe           | tructures<br>st       |              |             |

Figure 3. 8 Detail Information about Flood

| clone     | Drought: Kharif | Drought: Pre Kharif | Earthquake | Erosion | Flash Flood              | Flood                      |                                 | Salinity                                                    | Sea Le                     | vel Rise    | Storm Surge |
|-----------|-----------------|---------------------|------------|---------|--------------------------|----------------------------|---------------------------------|-------------------------------------------------------------|----------------------------|-------------|-------------|
|           | Disaster        | Risk                |            |         |                          | D                          | RR Measures                     |                                                             |                            |             |             |
| Indicator |                 | Landslide           | Indicator  |         | Components               |                            | Possible                        | DRR Measures                                                |                            | Cost for DR | R Measure   |
| Division  |                 | Dhaka               | Landslide  | 9       | Agricultural             | ands                       | Choosir                         | ng less landslid                                            | e                          |             |             |
| District  |                 | Dhaka               |            |         | Agricultural E           | ando                       | suscept                         | ible lands for a                                            | griculture                 |             |             |
| Area Sqkr | n               | 1477.63             |            |         | Availability of          | Food and                   | Proper                          | distribution of d                                           | rinking                    |             |             |
| Hazard Le | evel            | Very Low            |            |         | Drinking wat             | er                         | Water a                         | hing infrastruct                                            |                            |             |             |
| Exposure  | Level           | Very High           |            |         |                          |                            | conside                         | ring characteris                                            | stics of                   |             |             |
| Vulnerabi | lity Level      | Very Low            |            |         | Information and a second | t a contra a contra la 112 | Landsli                         | tes on that area                                            | a.                         |             |             |
| Risk Leve | 1               | Medium              |            |         | miastructura             | ii vumerabili              | Providir                        | ig assistance ir                                            | n re-                      |             |             |
|           |                 |                     |            |         |                          |                            | establis<br>(houses             | hing infrastruct<br>, roads etc.)                           | ures                       |             |             |
|           |                 |                     |            |         | Livestock and            | d Fisheries                | Choosin<br>suscept              | ig less landslid<br>ible lands for liv                      | e<br>vestock               |             |             |
|           |                 |                     |            |         | Medical Facil            | ities                      | Emerge<br>with free<br>during p | ency medical faire<br>e distribution of<br>post disaster pe | cilities<br>drugs<br>riods |             |             |
|           |                 |                     |            |         | Region of oc             | currence                   | Precaut<br>forecas<br>of lands  | ionary measure<br>ted region for o<br>lides                 | es in<br>ccurance          |             |             |
|           |                 |                     |            |         |                          |                            | Rehabil<br>landslid             | itating people o<br>e vulnerable re                         | of the<br>gion             |             |             |
|           |                 |                     |            |         | Sanitation Fa            | cilities                   | Establis                        | hing emergend<br>on facilities                              | cy                         |             |             |
|           |                 |                     |            |         | Time of occu             | rrence                     | Strengt<br>and Lar              | nened Early-wa<br>Idslides forecas                          | arning<br>sting            |             |             |

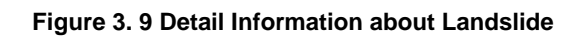

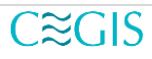

| Detail    | I Information   |                     |            |         |             |       |              |               |        |             |             | ×  |
|-----------|-----------------|---------------------|------------|---------|-------------|-------|--------------|---------------|--------|-------------|-------------|----|
| Cyclone   | Drought: Kharif | Drought: Pre Kharif | Earthquake | Erosion | Flash Flood | Flood | Landslide    | Salinity      | Sea Le | vel Rise    | Storm Surge |    |
|           | Disaster        | Risk                |            |         |             |       | DRR Measures | 5             |        |             |             |    |
| Indicator |                 | Salinity            | Indicator  |         | Components  |       | Possibl      | e DRR Measure | es     | Cost for DI | RR Measure  |    |
| Division  |                 | Dhaka               |            |         |             |       |              |               |        |             |             |    |
| District  |                 | Dhaka               |            |         |             |       |              |               |        |             |             |    |
| Area Sqki | m               | 1477.63             |            |         |             |       |              |               |        |             |             |    |
| Hazard Le | evel            | Very Low            |            |         |             |       |              |               |        |             |             |    |
| Exposure  | Level           | Very High           |            |         |             |       |              |               |        |             |             |    |
| Vulnerabi | ility Level     | Very Low            |            |         |             |       |              |               |        |             |             |    |
| Risk Leve | 21              | Low                 |            |         |             |       |              |               |        |             |             |    |
|           |                 |                     |            |         |             |       |              |               |        |             |             |    |
|           |                 |                     |            |         |             |       |              |               |        |             | Clo         | se |

Figure 3. 10 Detail Information about Salinity

| Detail    | Information     |                     |            |         |             |       |              |               |        |             |             | ×  |
|-----------|-----------------|---------------------|------------|---------|-------------|-------|--------------|---------------|--------|-------------|-------------|----|
| Cyclone   | Drought: Kharif | Drought: Pre Kharif | Earthquake | Erosion | Flash Flood | Flood | Landslide    | Salinity      | Sea Le | evel Rise   | Storm Surge |    |
|           | Disaster        | Risk                |            |         |             |       | DRR Measures | 6             |        |             |             |    |
| Indicator |                 | Sea Level Rise      | Indicator  |         | Components  |       | Possibl      | e DRR Measure | es     | Cost for DF | R Measure   |    |
| Division  |                 | Dhaka               |            |         |             |       |              |               |        |             |             |    |
| District  |                 | Dhaka               |            |         |             |       |              |               |        |             |             |    |
| Area Sqkr | n               | 1477.63             |            |         |             |       |              |               |        |             |             |    |
| Hazard Le | evel            | Very Low            |            |         |             |       |              |               |        |             |             |    |
| Exposure  | Level           | Very High           |            |         |             |       |              |               |        |             |             |    |
| Vulnerabi | ility Level     | Very Low            |            |         |             |       |              |               |        |             |             |    |
| Risk Leve | 1               | Low                 |            |         |             |       |              |               |        |             |             |    |
|           |                 |                     |            |         |             |       |              |               |        |             |             |    |
|           |                 |                     |            |         |             |       |              |               |        |             | Clo         | se |

Figure 3. 11 Detail Information about Sea Level Rise

| yclone     | Drought: Kharif | Drought: Pre Kharif | Earthquake | Erosion | Flash Flood                   | Flood           | andslide.                        | Salinity                     | Sea Level Ris | se Storm Surge |
|------------|-----------------|---------------------|------------|---------|-------------------------------|-----------------|----------------------------------|------------------------------|---------------|----------------|
|            | Disaster        | Risk                |            |         |                               | DRR             | Measures                         |                              |               |                |
| Indicator  |                 | Storm Surge         | Indicator  |         | Components                    |                 | Possible I                       | DRR Measures                 | Cost for      | DRR Measure    |
| Division   |                 | Dhaka               | Storm Su   | irde    | Access to neo                 | essary utility  | Emergen                          | icy lighting faciliti        | ies           |                |
| District   |                 | Dhaka               |            |         | facilities                    |                 | Emergen                          | icy fuel supply              |               |                |
| Area Sqkn  | n               | 1477.63             |            |         |                               |                 | Elevated                         | seed bed                     |               |                |
| Hazard Le  | evel            | Very Low            |            |         | Agricultural La               | inds            | Storm su                         | rge resistant cro            | p             |                |
| Exposure   | Level           | Very High           |            |         |                               |                 | harvestin                        | Ig                           |               |                |
| Vulnerabi  | lity Level      | Very Low            |            |         | Availability of I             | Food and Drinki | g Proper di                      | istribution of drin          | king          |                |
| Risk Level | 1               | Low                 |            |         | vvalei                        |                 | Ectablich                        | u relier goous               | 20            |                |
|            |                 |                     |            |         |                               |                 | consideri                        | ing characteristic           | is of         |                |
|            |                 |                     |            |         |                               |                 | Storm su                         | irge on that area.           |               |                |
|            |                 |                     |            |         | Infrastructural vulnerability |                 | Rehabilit                        | ating polders on             |               |                |
|            |                 |                     |            |         |                               |                 | coastal a                        | coastal area.                |               |                |
|            |                 |                     |            |         |                               |                 | Providing                        | establishing infrastructures |               |                |
|            |                 |                     |            |         |                               |                 | (houses,                         | roads etc.)                  |               |                |
|            |                 |                     |            |         |                               |                 | Elevated                         | platforms for kee            | eping         |                |
|            |                 |                     |            |         |                               |                 | livestock'                       | 's safe                      |               |                |
|            |                 |                     |            |         | Livestock and                 | Fisheries       | Barrier a                        | round fish ponds             | a             |                |
|            |                 |                     |            |         |                               |                 | Reservoi                         | r based fisheries            | •             |                |
|            |                 |                     |            |         |                               |                 | Emergen                          | cy medical facilit           | ties          |                |
|            |                 |                     |            |         | Medical Facilit               | lies            | with free                        | distribution of dr           | ugs.          |                |
|            |                 |                     |            |         | Profession                    |                 | Capacity<br>affected             | building among               | ing to        |                |
|            |                 |                     |            |         | 11010331011                   |                 | affected people for switching to |                              | ing to        |                |

Figure 3. 12 Detail Information about Storm Surge

| $\bigcirc$ |                  | nformatio   | n Platform      |                                                                                                    | HOME META  | DATA VIEWER    | INFORMATION  | newer + | REPORT VIEWS    | er - Mor | E ~ <b>≜</b> + R | egister 🛔 Login |          |       | C Normal<br>Reference<br>Programme |
|------------|------------------|-------------|-----------------|----------------------------------------------------------------------------------------------------|------------|----------------|--------------|---------|-----------------|----------|------------------|-----------------|----------|-------|------------------------------------|
| +          | Label 🗆          | 🔳 Detai     | I Information   |                                                                                                    |            |                |              |         |                 |          |                  |                 | ×        | 4     |                                    |
| - Noter    | Landingue        | Cyclone     | Drought: Kharif | Drought: Pre Kharif                                                                                                    | Earthquake | Erosion        | Flash Flood  | Flood   | Landslide       | Salinity | Sea Level Rise   | Storm Surge     | 9        | D D   |                                    |
|            | Hanna Statur     | Combine     | đ               |                                                                                                    |            |                |              |         |                 |          |                  |                 | 100      |       |                                    |
| Margurt    | Berthe           | District    |                 | Mymensingh                                                                                                    |            |                | ]            | krea    |                 | 4343.4   | 0                |                 |          |       |                                    |
| argent     | Kanpur           | Indicator   |                 | Hazard Level                                                                                                    |            | Exposure Level |              | Vuin    | erability Level |          | Risk Level       |                 |          |       |                                    |
| and the    |                  | Cyclone     |                 | Low (2)                                                                                                    |            | Very High (5)  |              | Med     | ium (3)         |          | Medium (3)       |                 |          |       |                                    |
| 1          | Carlin Selection | Drought: K  | harif           | Low (2)                                                                                                    |            | High (4)       |              | Low     | (2)             |          | Medium (3)       |                 | - 100    |       | RITH                               |
|            | Banda At         | Earthquake  | e Khanz         | LOW (2)<br>High (4)                                                                                                    |            | Very High (5)  |              | Verv    | (2)<br>High (5) |          | Very High (5)    |                 | - 685    |       |                                    |
| hand S. 6  |                  | Erosion     |                 | Medium (3)                                                                                                    |            | Very High (5)  |              | Med     | ium (3)         |          | High (4)         |                 | 1000     |       |                                    |
| Sec. Sec.  |                  | Flash Floor | d               | Low (2)                                                                                                    |            | Very High (5)  |              | Med     | ium (3)         |          | Medium (3)       |                 |          | 42    | 1                                  |
| and the    |                  | Flood       |                 | Medium (3)                                                                                                    |            | Very High (5)  |              | High    | (4)             |          | High (4)         |                 | 100      |       | a sub-                             |
| 1. 5       |                  | Landslide   |                 | Very Low (1)                                                                                                    |            | Very High (5)  |              | High    | (4)             |          | Medium (3)       |                 |          | Divis | sion Legend                        |
| Name I     |                  | Salinity    |                 | Very Low (1)                                                                                                    |            | Very High (5)  |              | Med     | ium (3)         |          | Medium (3)       |                 |          |       |                                    |
| 1 have     |                  | Sea Level   | Rise            | Very Low (1)                                                                                                    |            | Very High (5)  |              | Med     | ium (3)         |          | Low (2)          |                 | 141      |       | Barishal                           |
| Sugar Du   |                  | Storm Surg  | 3e              | Very Low (1)                                                                                                    |            | Very High (5)  |              | Med     | ium (3)         |          | Medium (3)       |                 | 0.020    |       |                                    |
| and the    |                  | -           |                 |                                                                                                    |            |                |              |         |                 |          |                  |                 | 2        |       | Chattogram                         |
|            |                  |             |                 |                                                                                                    |            |                |              |         |                 |          |                  | Clos            | se       |       | Dhaka                              |
| T          |                  | 12 12       | Northe          | alles and the                                                                                                    | Iheapul    | Kolka          | ta - burne i | -       | D.A.            | 18       | 12 million       | 130             | -17 Tops |       | Khulna                             |
| Chestana   |                  | Bissour     |                 | COURSES                                                                                                    |            |                |              |         |                 |          |                  | 1               |          |       | Mymensingh                         |
| and the    |                  |             | Rather          |                                                                                                    |            |                |              |         |                 |          |                  | - Ale           |          |       | Rajshahi                           |
| Nagpur     | Blundale         | Ragur       |                 |                                                                                                    | Brastian   |                |              |         |                 |          |                  | *epit           | agan C   |       | Rangpur                            |
| wine 3     |                  |             |                 | Currac                                                                                                    |            |                |              |         |                 |          |                  |                 | 1 P      | -     | Sylhet                             |
| Ser Ser    |                  |             |                 | And and a state of the state of the state of |            |                |              |         |                 |          |                  | uergi           |          |       |                                    |

Figure 3. 13 Detail Information Combined

DRIP includes Map Viewer section

- Disaster Risk Map
- Climate Projection Map

Disaster Risk Map displays the possible risk on disasters like Cyclone, Drought: Kharif, Drought: Pre Kharif, Earthquake, Erosion, Flash Flood, Landslide, Salinity, Sea Level Rise, Storm Surge.

### 3.2 Disaster Risk Map

To view the disaster risk information in the form of a map:

- Go to the Information Viewer tab
- Click the Disaster Risk Map tab

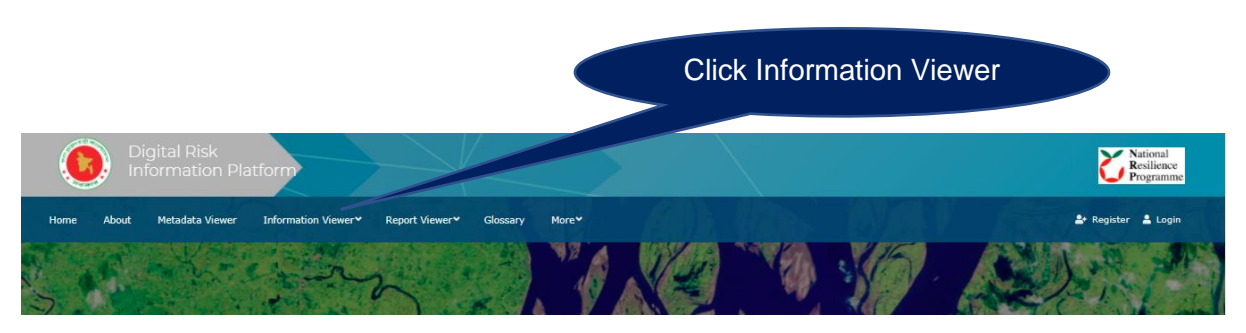

Figure 3. 14 Information Viewer.

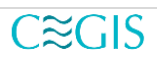

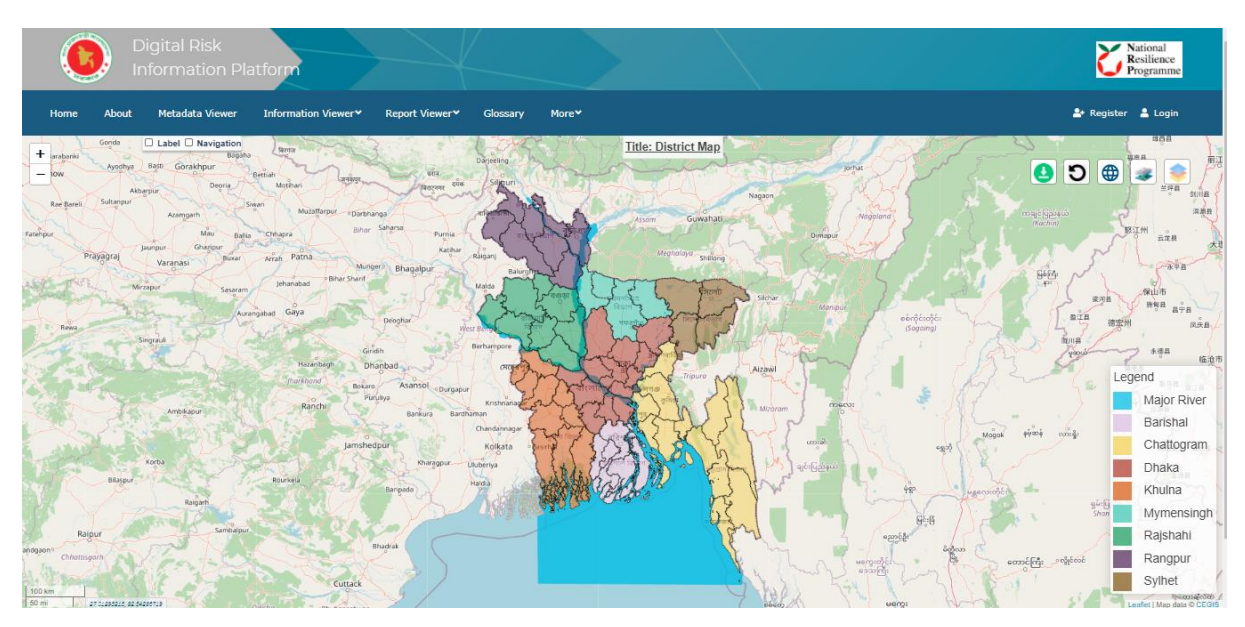

Figure 3. 15 Disaster Risk Map

Here on the top right (Figure-3.15), a **map customization panel** is available. To set the different functionality of the map viewer use the **map customization panel** (Figure-3.16).

#### 3.2.1 Map Customization Panel

The picture below (Figure-3.16) is the main customization panel of the Disaster Risk Map. Each icon is assigned to specific functionality in the map section.

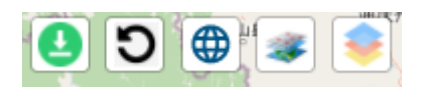

Figure 3. 16 Map Customization Panel

3.2.1.1 Map Download

Figure 3. 17 Map Download

Click the **Map Download** (Figure-3.17) to download the map as a .png file like figure-3.18.

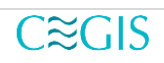

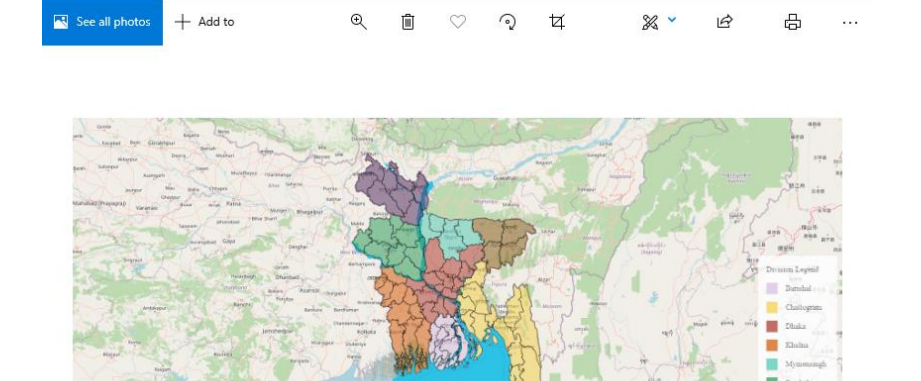

Figure 3. 18 Downloaded map in the png format.

### 3.2.1.2 Map Reset

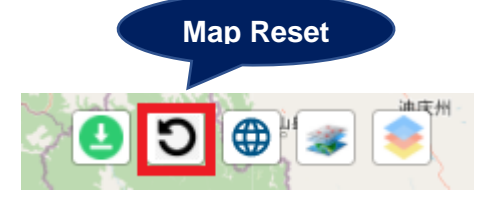

Figure 3. 19 Reset the map

Click on the **Reset** icon to reset the map to its original state (Figure-3.19).

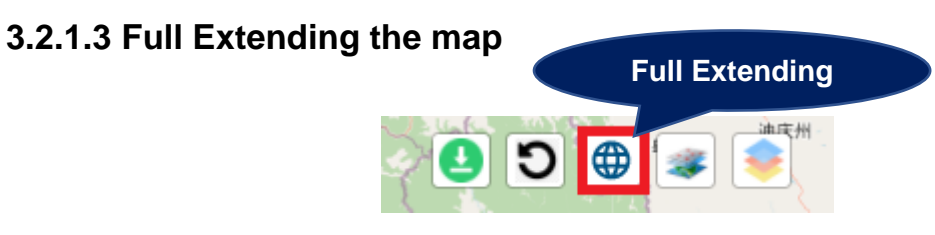

Figure 3. 20 Full Extending the map icon

Click on the marked icon for extending the map to its full extend.

Click on the **Extend Map icon** (Figure-3.20) to extend the map to the full screen. Later the whole map will be fully extended.

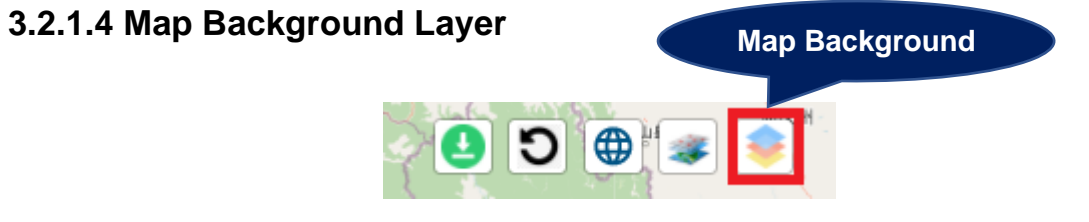

Figure 3. 21 Map Background Layer

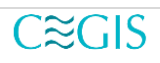

Click on the map background layer to change its background (Figure-3.21).

There are several map backgrounds

- Open street
- Google Hybrid
- Google Satellite
- Google Street
- Google Terrain
- ESRI
- None

Choose a background from any of the above.

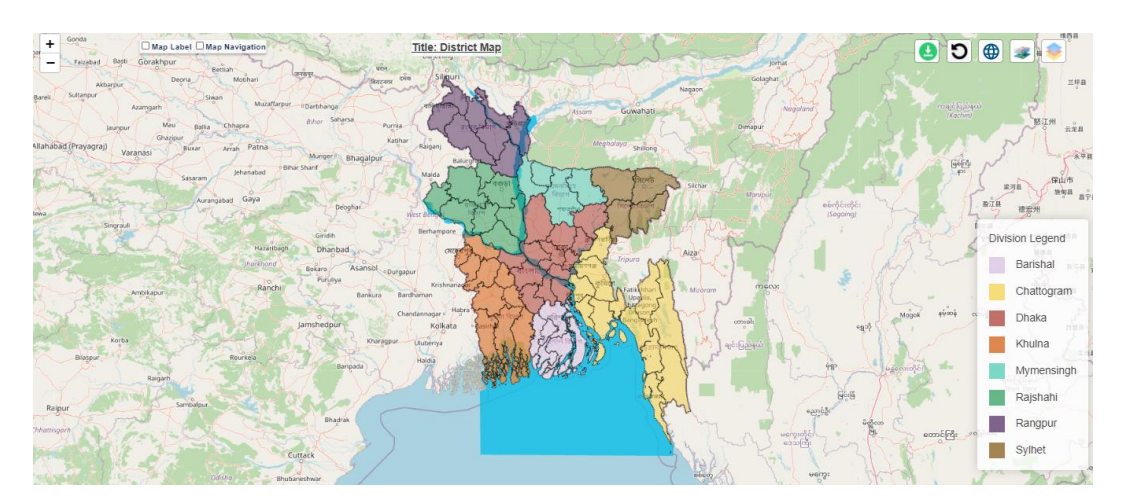

Figure 3. 22 Open Street Map

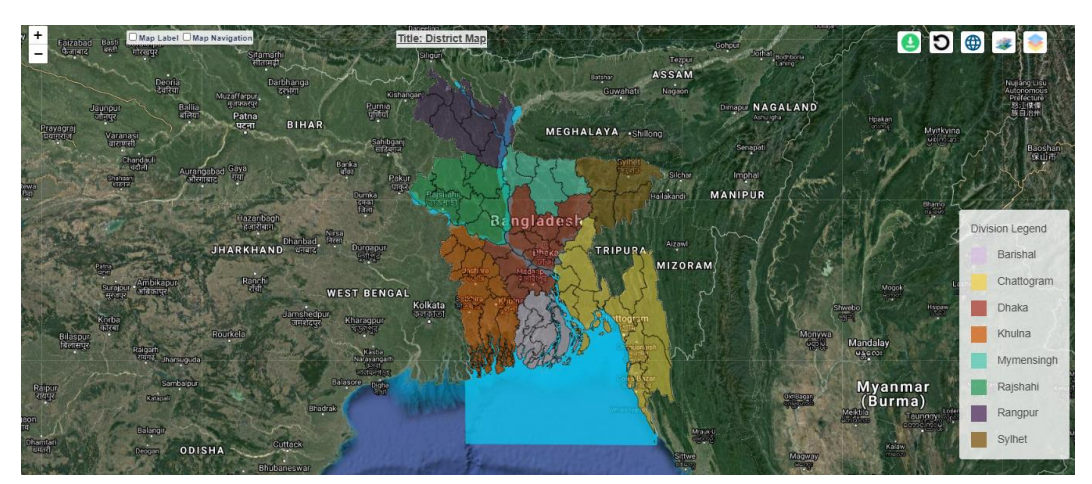

Figure 3. 23 Google Hybrid background

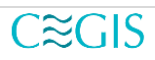

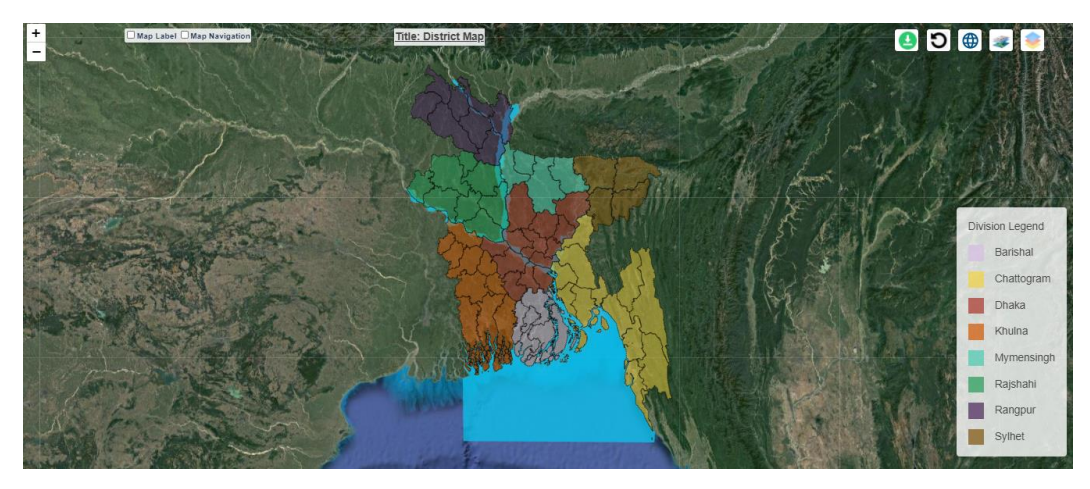

Figure 3. 24 Google Satellite background

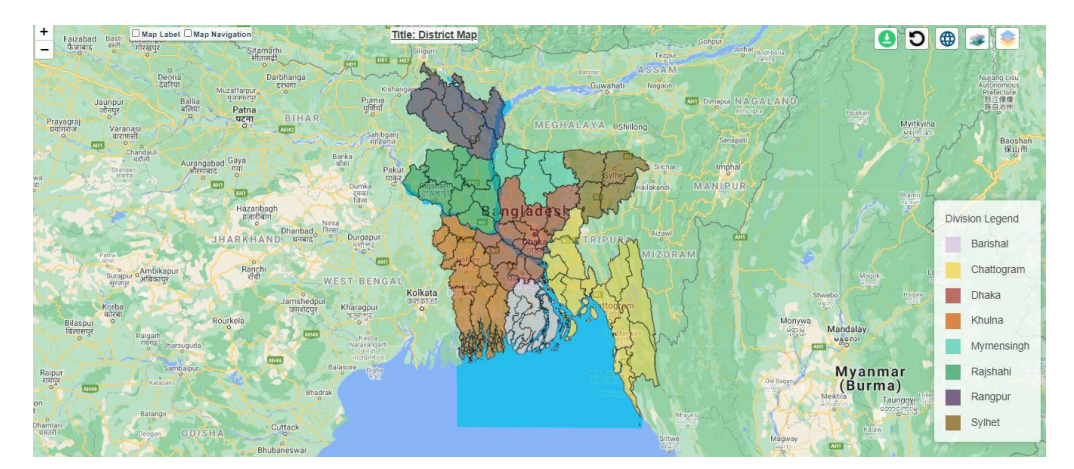

Figure 3. 25 Google Street Background

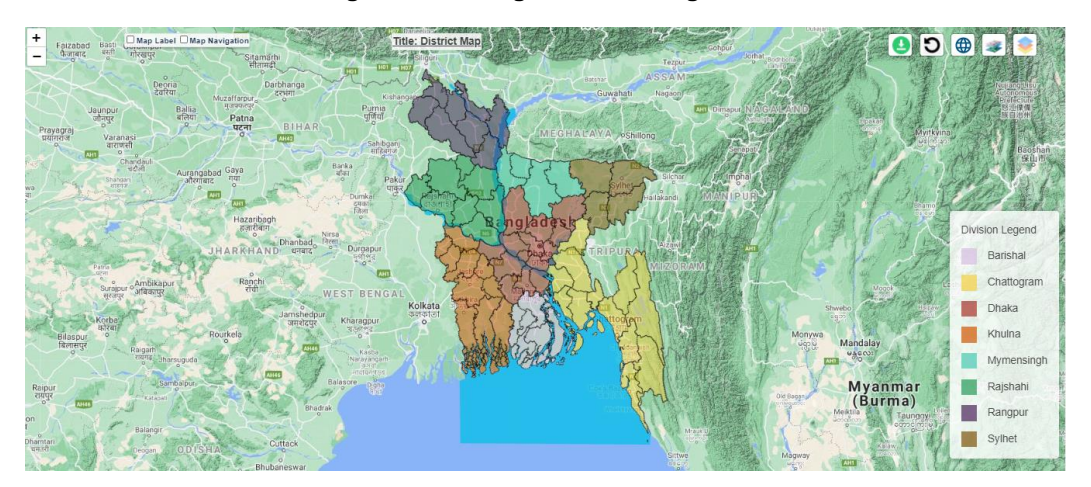

Figure 3. 26 Google Terrain Background

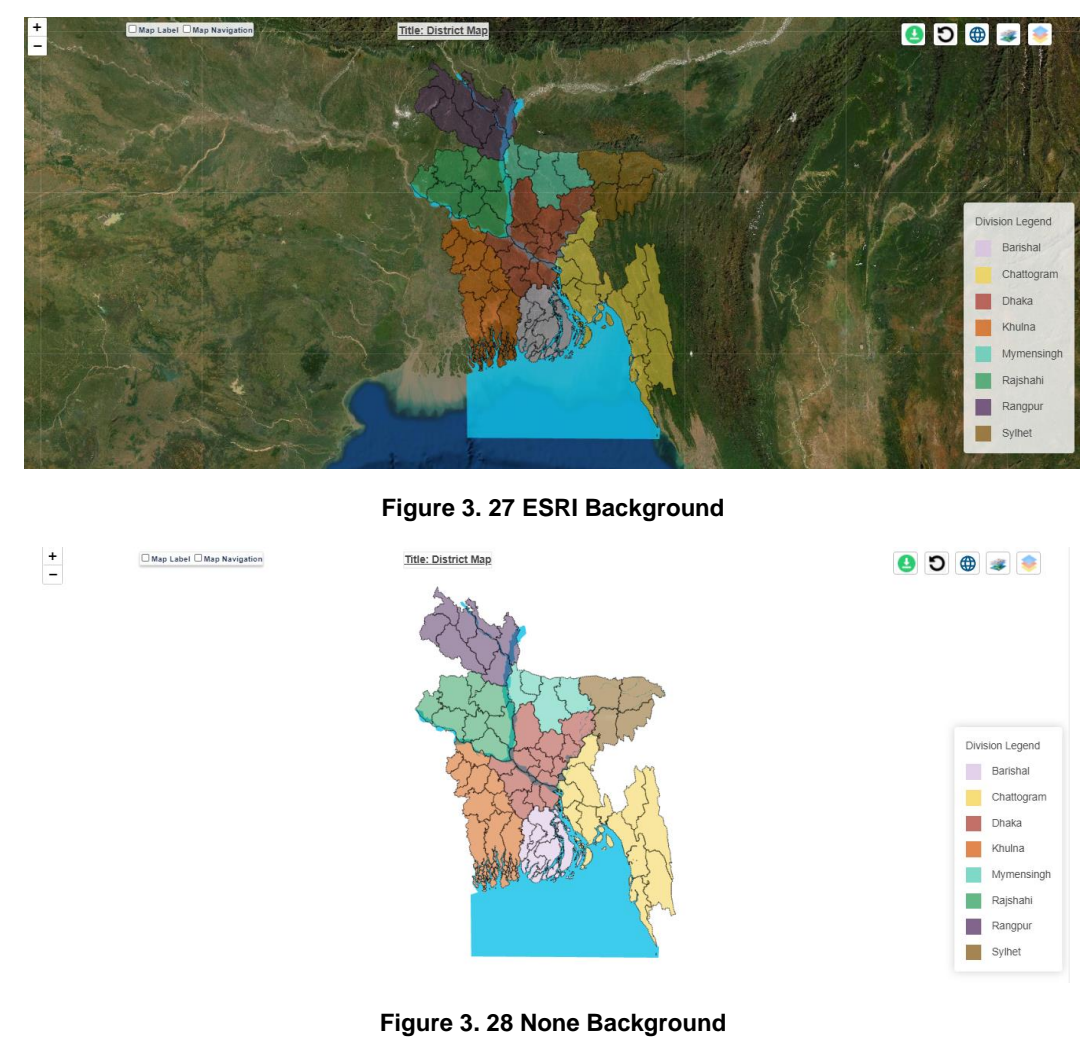

#### 3.2.1.5 Map Filter

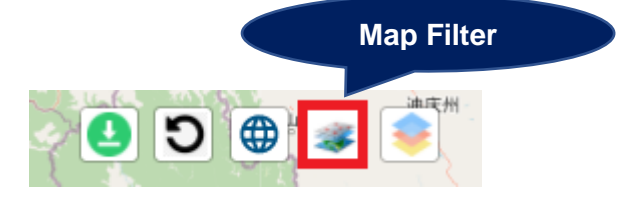

Figure 3. 29 Map filter

This is the main customization option for the map viewer section.

To filter out data from the map follow the steps mentioned below:

- Click on the filter the map icon.
- Select boundary and indicator information

In the Disaster Risk Map, a tab will be visible like the picture below (Figure-3.30).

### 3.2.1.5.1 Map Settings

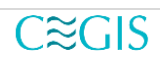

| Map Settings                                                   |                                      | × |
|----------------------------------------------------------------|--------------------------------------|---|
| Administrative Boundaries                                      | Indicators for Disaster Risk Map     |   |
| Selected Boundary                                              | Selected Indicator:                  |   |
| ●District ○Upazila                                             | Indicator                            | ~ |
| Selected District                                              | OHazard                              |   |
| all district 🗸                                                 | OReturn Period                       |   |
| ■ Others Map Layers<br>■ Major Rivers □Rural Market □ Railway  | ○Exposure<br>○Vulnerability<br>○Risk |   |
| Road Map Layers                                                | Selected Sub-Component:              |   |
| □National Road □Regional Road □District Road □<br>Upazila Road | Field                                | ~ |
| Clos                                                           | se                                   |   |

Figure 3. 30 Map Settings

To visualize the proper layers in the map the following criteria must be fulfilled.

Here two settings can be set with two different sections

#### 3.2.1.5.2 Fixing Boundary and Indicator

To view the disaster map for a particular district we have to:

- 1 Select proper boundary
- 2 Select proper indicator

In the Map Settings, we have to configure both the boundary and Indicator for displaying the map.

There are several indicators available there are:

- Cyclone
- Drought: Kharif
- Drought: Pre Kharif
- Earthquake
- Erosion
- Flash Flood
- Landslide
- Salinity
- Sea Level Rise
- Storm Surge

#### Selecting Boundary

To select the district map:

- Select the boundary as **District**.
- Select the desired district from the dropdown.
- Select other map layers or roads if necessary.

Follow the steps mentioned below to select the Upazila map

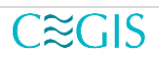

- Select the boundary as Upazila.
- Select the desired district from the district dropdown.
- Select the desired Upazila from the Upazila dropdown.
- Select other map layers or roads if necessary.

| Administrative Boundaries                           |             |
|-----------------------------------------------------|-------------|
| Selected Boundary                                   |             |
| ●District ○Upazila                                  |             |
| Selected District                                   |             |
| all district                                        | ~           |
| Others Map Layers                                   |             |
| Major Rivers 🗆 Rural Market 🗆 Railwa                | у           |
| Road Map Layers                                     |             |
| □National Road □Regional Road □Dist<br>Upazila Road | rict Road 🗆 |

#### Figure 3. 31 Setting District boundary information

| Administrative Boundaries               |   |
|-----------------------------------------|---|
| Selected Boundary<br>○District ◉Upazila |   |
| Selected District                       |   |
| all district                            | ~ |
| Selected Upazila                        |   |
| all upazila                             | ~ |

#### Figure 3. 32 Setting Upazila boundary information

Others Map Layers

Major Rivers Rural Market Railway

Figure 3. 33 Other Map Layers

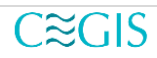

| Indicators for Disaster Risk Map |   |
|----------------------------------|---|
| Selected Indicator:              |   |
| Indicator                        | ~ |
| ⊖Hazard                          |   |
| ○Return Period                   |   |
| ○Exposure                        |   |
| ○ Vulnerability                  |   |
| ○Risk                            |   |
| Selected Sub-Component:          |   |
| Field                            | ~ |

Figure 3. 34 Indicator for Disaster Risk Map

For selecting the Indicators:

- Select an Indicator.
- Select assosiated hazard/ return period/ exposure/ vulnerability/ risk.
- Select Sub-Component.
- Click the **close** or **X** icon at the top right corner.

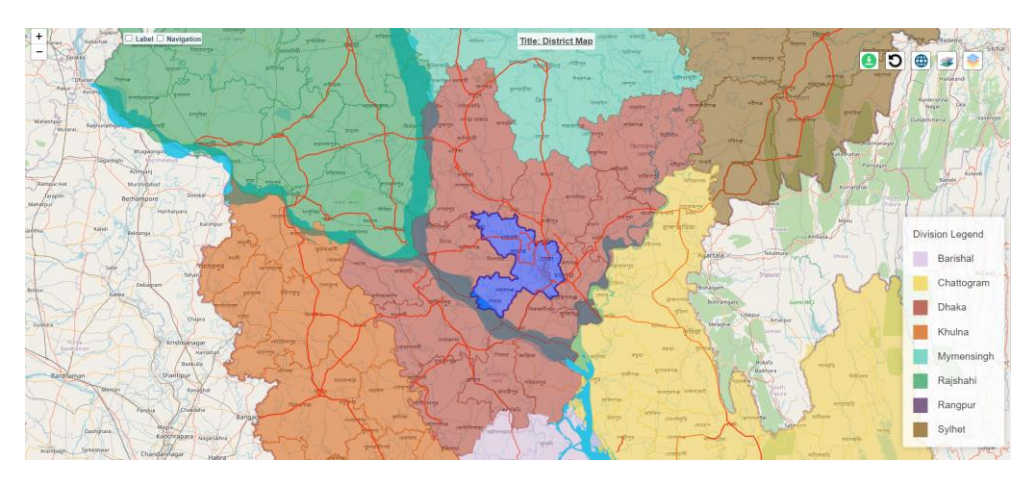

Figure 3. 35 Disaster Risk map based on district

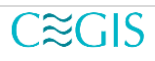

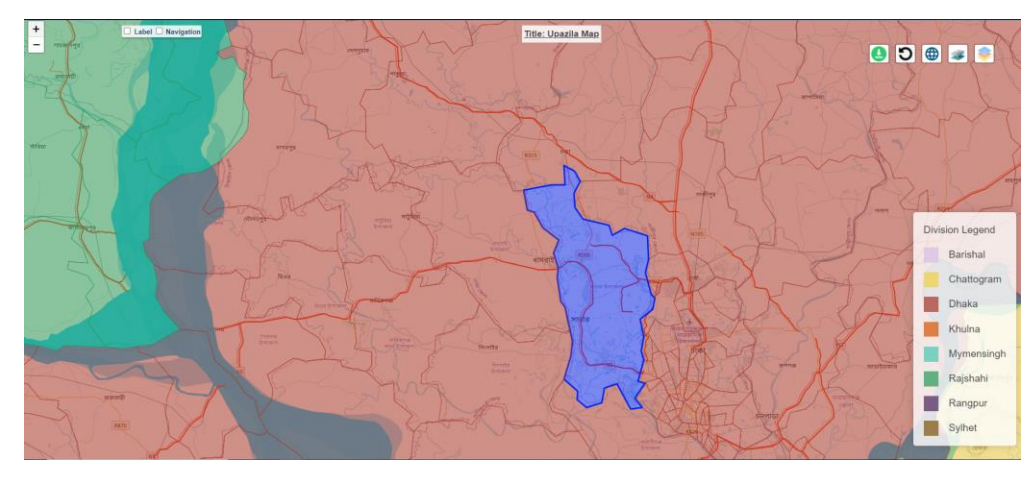

Figure 3. 36 Disaster Risk map based on Upazila

# 3.3 Climate Projection Map

#### 3.3.1 Overview

The climate projection map gives a projection based on the climate considering several factors.

To go to the climate projection map:

- Hover the mouse on the Information Viewer.
- Click on the **Climate Projection Map** from the dropdown.

In the figure climate projection map, A map customization panel would be available on the top right side. To learn more functionality about each icon please take a look at **section 3.2.1 Map Customization Panel**. To know more about the map filter functionality read **section 3.3.2**.

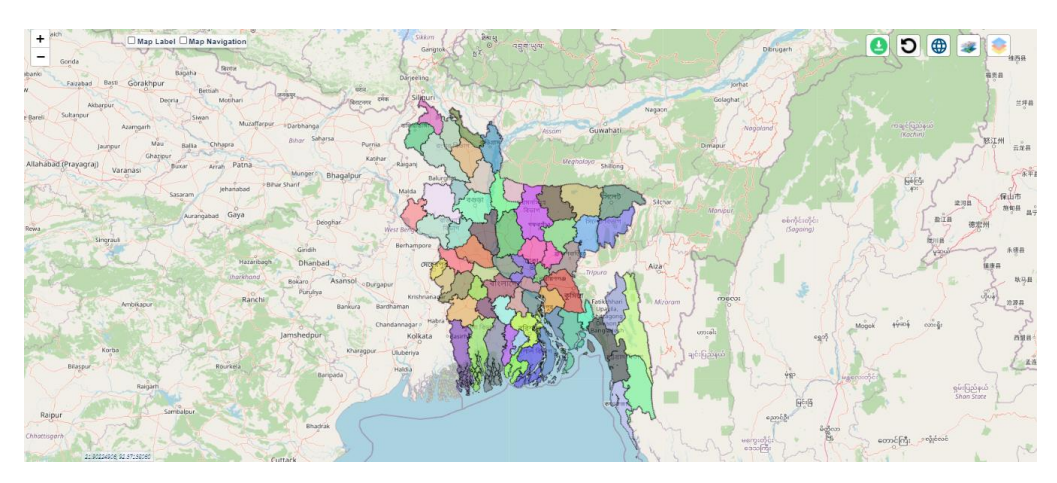

Figure 3. 37 Climate projection map

### 3.3.2 Map Filtering in Climate Projection

After clicking the filter map icon below a new window will pop up like Figure-3.38.

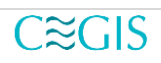

| Administrative Boundaries:                                     | Climate Change Projection Map |   |
|----------------------------------------------------------------|-------------------------------|---|
| Select Boundary                                                | Select Factor:                |   |
| ●District 〇Upazila                                             | Factor                        | ~ |
| Select District                                                | Select Type:                  |   |
| district 🗸                                                     | Туре                          | ~ |
|                                                                | Select Season:                |   |
| Others Map Layers                                              | Season                        | ~ |
| ■Major Rivers □Rural Market □Railway                           | Select RCP:                   |   |
| Road Map Layers                                                | RCP                           | ~ |
| 🗆 National Road 🗆 Regional Road 🗆 District Road 🗆 Upazila Road | Select Year:                  |   |
|                                                                | Year                          | ~ |

Figure 3. 38 Map Settings of the Climate Projection Map

#### To get the desired map output:

- Select the boundary.
- Select District or District along with Upazila.
- Select map layers if necessary.
- Select Factor.
- Select Type.
- Select Season.
- Select RCP.
- Select Year.
- Click X icon or click the **close** button to eliminate the popup tab.

| Climate Change Projection Map |   |
|-------------------------------|---|
| Select Factor:                |   |
| Temperature                   | ~ |
| Select Type:                  |   |
| type                          | ~ |
| Select Season:                |   |
|                               | ~ |
| Select RCP:                   |   |
|                               | ~ |
| Select Year:                  |   |
|                               | ~ |

#### Figure 3. 39 Climate Change Projection Map setting (right panel)

Here from the dropdown after configuring proper **Climate Change Projection Settings**. Some options in the dropdown might only be visible for certain combinations of selection.

Close the map settings by clicking the **X** icon on the top-right or click the **close** button. After all the configurations, if all the settings are configured properly a window like below will be visible (**Figure-3.40**).

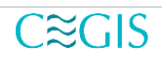

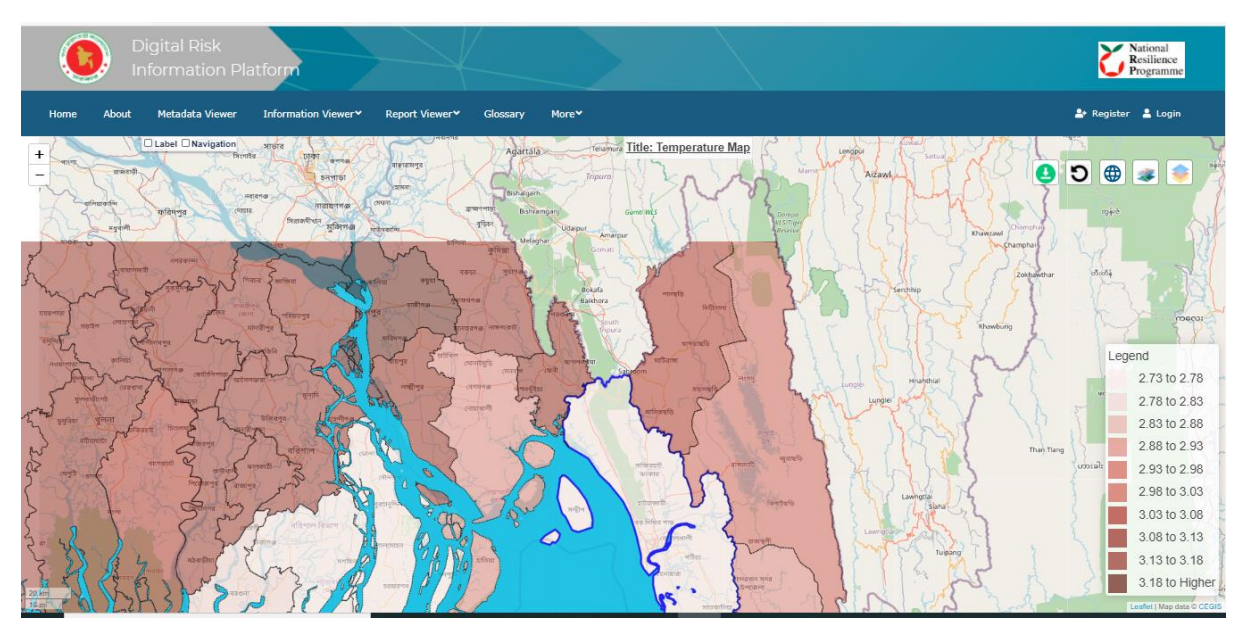

Figure 3. 40 Climate Change Map (Chittagong District, Factor-temperature, RCP-8.5, 2041-50)

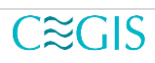

# **Chapter Four: Report Viewer**

### 4.1 Overview

To create an opportunity for the user to generate and download the report based on district or Upazila DRIP system has a feature called Development and Appraisal Tool.

### 4.2 Development and Appraisal tool

Drip System consists of several Advanced tools. One of them is **Development and Appraisal tool**. It generates the report dynamically based on the user's inputs. Only the authorized users can view the **Development and Appraisal Tool**.

To view **Development and Appraisal tool** the user must be logged in and he should also have the proper authorization. While the user generates the report the system will generate a log automatically with time, username, email along IP address.

To learn more please contact DRIP Admin.

To go to Development and Appraisal tool page:

- Hover on the **Report Viewer.**
- Click on the **Development and Appraisal Tool** button.

| Digital Risk<br>Information Platform                 |                                                                                                | Resilience<br>Programme                                                                                                    |
|------------------------------------------------------|------------------------------------------------------------------------------------------------|----------------------------------------------------------------------------------------------------|
| Home About Metadata Viewer Information Viewer Report | Viewer∀ Glossary More♥                                                                         | 🏖 Register 💄 Login                                                                                                    |
|                                                      | Figure 4. 1 Report Viewer Tab                                                                  |                                                                                                    |
| Digital Risk<br>Information Platform                 |                                                                                                | Resilience<br>Programme                                                                                                    |
| Home About Metadata Viewer Information Viewer♥ Repor | Generate Disaster Risk Report                                                                  | e admin v                                                                                                    |
| Project Location                                     | Project Information                                                                            | Hazard Information                                                                                                    |
| Select Boundary                                      | Project Name                                                                                   | Select Report Version                                                                                                    |
| District O Upazila                                   | Project Name                                                                                   | Benglish ০ বাংলা     Alignment     Content     Content |
| Select District                                      | Sector                                                                                         | Select Hazard                                                                                                    |
| district 🗸                                           | Sector                                                                                         | Nothing selected                                                                                                    |
|                                                      |                                                                                                | Generate Report                                                                                                    |
|                                                      |                                                                                                |                                                                                                    |
|                                                      |                                                                                                |                                                                                                    |
|                                                      | © Convident Covernment of Beople's Benublic Bendadesh. All Distric Deserved                    |                                                                                                    |
|                                                      | Copyright dovernment of reaging a kepublic bangadesh. All kights keserved<br>Designed by CEGIS |                                                                                                    |
|                                                      |                                                                                                |                                                                                                    |

Figure 4. 2 Disaster Risk Report Generator.

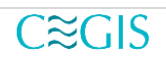

The report generating page consists of three sections.

- Project Location
- Project Information
- Hazard Information

#### 4.2.1 Project Location

#### For District boundary:

- Select the boundary as **District**.
- The select district from the dropdown.

#### For Upazila:

- Select the boundary as Upazila.
- Select district from the dropdown.
- Select Upazila from the dropdown.

| Project Location     |   |
|----------------------|---|
| Select Boundary      |   |
| ● District ○ Upazila |   |
| Select District      |   |
| district             | ~ |

#### Figure 4. 3 Project Location (Boundary District)

| Project Location |   |
|------------------|---|
| Select Boundary  |   |
| ○ District       |   |
| Select District  |   |
| district         | ~ |
| Select Upazila   |   |
| upazila          | ~ |
|                  |   |

Figure 4. 4 Project Location (Boundary Upazila)

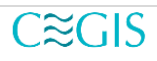

| Project Name |  |  |
|--------------|--|--|
| Project Name |  |  |
| Sector       |  |  |
| Sector       |  |  |
| Description  |  |  |

Figure 4. 5 Project Information

#### 4.2.2 Project Information

Give the project vital information like **Project Name**, **Sector**, **Description**. It is mandatory to give the **Project Name** otherwise a window like figure-4.6 will be visible.

| Project Inf  | ormation                    |  |  |  |  |  |  |  |
|--------------|-----------------------------|--|--|--|--|--|--|--|
| Project Name | Project Name                |  |  |  |  |  |  |  |
| Project Nan  | ne                          |  |  |  |  |  |  |  |
| Sector       | O Emer                      |  |  |  |  |  |  |  |
| Sector       | Error!                      |  |  |  |  |  |  |  |
| Description  | 8 Please Enter Project Name |  |  |  |  |  |  |  |
|              | ОК                          |  |  |  |  |  |  |  |

Figure 4. 6 Warning for not giving Project Information

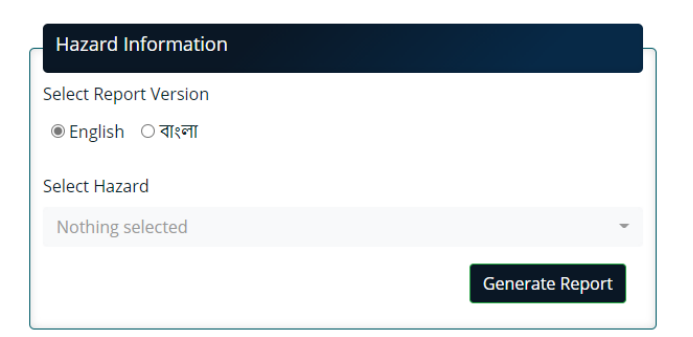

Figure 4. 7 Hazard Information

#### 4.2.3 Hazard Information

To generate the report properly, it's mandatory to select at least one of the Hazards.

- Click on the **select menu** to select a hazard.
- Select one or more hazards.

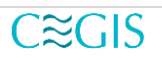

• Click outside the dropdown area to close the dropdown.

In the case without selecting the appropriate option, if **Generate Report** button is pressed, a pop-up window like (Figure-4.8) will be displayed.

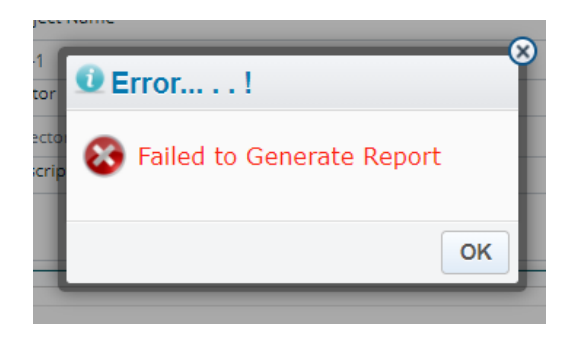

Figure 4. 8 Warning failure message to generate a report

| Cyclone             | ∠ |
|---------------------|---|
| Drought: Kharif     |   |
| Drought: Pre Kharif |   |
| Earthquake          | ∠ |
| Erosion             |   |
|                     |   |

Figure 4. 9 Selecting Hazard from the dropdown

#### 4.2.4 Generate Report

After configuring project location, project information, hazard information

Click on the Generate Report button.

Meanwhile, a section will be rendered like below (Figure-4.10).

|                                                                                                    |                                                                                                    | Save or Print |  |  |
|----------------------------------------------------------------------------------------------------|----------------------------------------------------------------------------------------------------|---------------|--|--|
| Disaster Risk Information for                                                                                                    | Disaster Risk Information for Project Development/DIA Appraisal                                                                                                    |               |  |  |
| This report summaries the disaster risk information generated from the D appraisal process.                                                               | This report summaries the disaster risk information generated from the Disaster Risk Information Platform(DRIP) for supporting the project development / DIA<br>appraisal process.                                                                          |               |  |  |
| Any information provided by this report will give planners / project develo<br>on available published literatures or research papers from different authe | vny information provided by this report will give planners / project developers / evaluators to get an overarching idea on disaster or climate change risk based<br>on available published literatures or research papers from different authentic sources. |               |  |  |
| To learn more about the definition of different terminologies used in this report, please visit: Glossary                                                 |                                                                                                    |               |  |  |
| Project Location                                                                                                    | Project Location                                                                                                    |               |  |  |
| Division                                                                                                    | Division Khulna                                                                                                    |               |  |  |
| District                                                                                                    | Bagerhat                                                                                                    |               |  |  |
| Project Information                                                                                                    | roject Information                                                                                                    |               |  |  |
| Project Name                                                                                                    |                                                                                                    | p1            |  |  |
| Sector                                                                                                    |                                                                                                    | s1            |  |  |
| Description                                                                                                    |                                                                                                    |               |  |  |

Figure 4. 10 Generated report

On the right-top side of the page, there is a link called Save or Print,

Click on the link to print or save the report in pdf format.

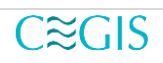

| I BAE    | Print ?                     |
|----------|-----------------------------|
|          | Drinter                     |
| This rep | Save as PDE                 |
| Any info | 54VE 85 F 67                |
| To learn | Pages                       |
| TO learn |                             |
| Project  | e.g. 1-5. 8. 11-13          |
| Divisic  | Fewer settings ~            |
| Distric  | Pages per sheet             |
| e sure   | <br>1 V                     |
| Project  |                             |
| Projec   | Margins                     |
| Trojec   | Default 🗸                   |
| Sector   | Options                     |
| Descri   | Headers and footers         |
| The ma   | Background graphics         |
| ine ine, | Troubleshoot printer issues |
| +        |                             |
| 2239     |                             |
|          | Save Cancel                 |
|          |                             |

Figure 4. 11 Downloaded report (Top section)

Click on **Save** button and keep the **background graphics** checked from the settings options.

In the report section by clicking the **Report Menu** the user can also download data and images into different formats like **csv**, **xls**, **png**, **jpeg**, **pdf**, **svg**.

| 1 of 9 Q |                                                                                                    | - + 🤉 🗉                                         | IB Page view A <sup>№</sup> | Read aloud | $\forall$ Draw $\sim$ | 🗑 Highlight 🗸 | & Erase | 08 | ₽ 🖈 |
|----------|----------------------------------------------------------------------------------------------------|-------------------------------------------------|-----------------------------|------------|-----------------------|---------------|---------|----|-----|
|          | Disaster Risk Information f                                                                                                    | or Project Development                          | /DIA Appraisal              |            |                       |               |         |    |     |
|          | This report summaries the disaster risk information generated from the Disaster Risk Information Platform(DRIP) for supporting the<br>project development / DIA appraisal process.                                                                          |                                                 |                             |            |                       |               |         |    |     |
|          | Any information provided by this report will give planners / project developers / evaluators to get an overarching idea on disaster or<br>climate change risk based on available published literatures or research papers from different authentic sources. |                                                 |                             |            |                       |               |         |    |     |
|          | To learn more about the definition of different terminolog                                                                                                    | ies used in this report, please visit: Glossary |                             |            |                       |               |         |    |     |
|          | Project Location                                                                                                    |                                                 |                             |            |                       |               |         |    |     |
|          | Division                                                                                                    | Chattogram                                      |                             |            |                       |               |         |    |     |
|          | District                                                                                                    | Bandarban                                       |                             |            |                       |               |         |    |     |
|          | Project Information                                                                                                    |                                                 |                             |            |                       |               |         |    |     |
|          | Project Name                                                                                                    |                                                 | p1                          |            |                       |               |         |    |     |
|          | Sector                                                                                                    |                                                 | s1                          |            |                       |               |         |    |     |
|          | Description                                                                                                    |                                                 |                             |            |                       |               |         |    |     |
|          | The map below shows the selected project area:                                                                                                    |                                                 |                             |            |                       |               |         |    |     |
|          |                                                                                                    | Bandarban                                       |                             | N          |                       |               |         |    |     |

Figure 4. 12 View Downloaded report in pdf format.

The user can download data and images into different formats like **csv**, **xls**, **png**, **jpeg**, **pdf**, **svg** by clicking the **Report Menu**.

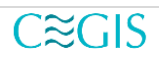

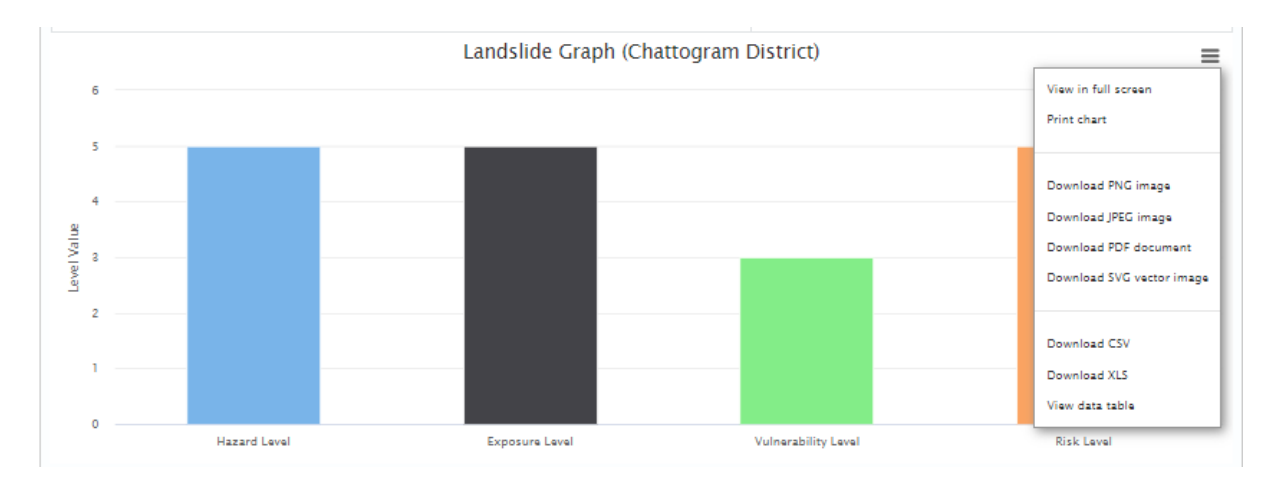

Figure 4. 13 Report Menu

| A  | 1          | • : :    | × | <i>f</i> <sub>∞</sub> Cat | egory |
|----|------------|----------|---|---------------------------|-------|
|    | А          | В        | С | D                         | E     |
| 1  | Category   | Series 1 |   |                           |       |
| 2  | Road       | 2        |   |                           |       |
| 3  | Railway    | 2        |   |                           |       |
| 4  | Settlemer  | 1        |   |                           |       |
| 5  | Populatio  | 1        |   |                           |       |
| 6  | Rural Mar  | 5        |   |                           |       |
| 7  | Forest     | 5        |   |                           |       |
| 8  | Crop: Pota | 1        |   |                           |       |
| 9  | Crop: Mai  | 1        |   |                           |       |
| 10 | Crop: Jute | 1        |   |                           |       |
| 11 | Crop: Bord | 1        |   |                           |       |
| 12 | Crop: Aus  | 1        |   |                           |       |
| 13 | Crop: Whe  | 1        |   |                           |       |
| 14 | Crop: Ama  | 1        |   |                           |       |
| 15 |            |          |   |                           |       |

Figure 4. 14 Downloaded CSV file data

# **Chapter Five: Miscellaneous**

### 5.1 Overview

In this section, Miscellaneous links will be discussed

- Glossary
- Relevant Important Documents
- Feedback
- About DRIP

### 5.2 Glossary

To view particular glossary information, follow the steps mentioned below:

- Click on the Glossary menu from the navigation bar.
- Click on the definition term to view the detailed information.

On the Glossary page, there are two panels left and right. The left panel consists of a **search bar** and a list of **all definitions**.

The user can also view the all-other definitions if he/she scrolls through the right panel.

| Digital Risk<br>Information Platform |                                                |                                                                                                    | National<br>Resilience<br>Programme |
|--------------------------------------|------------------------------------------------|----------------------------------------------------------------------------------------------------|-------------------------------------|
| Home About Metadata Viewer Inform    | nation Viewer • Report Viewer •                | Glossary• Data Download• More•                                                                           | 😝 admin 🗸                           |
| Definitions     Search Keyword       | Details Information                            |                                                                                                    |                                     |
| Adaptive Capacity                    | Adaptive Capaci                                | ty                                                                                                    | Î                                   |
| Disaster                             | The ability of systems, insti<br>consequences. | utions, humans and other organisms to adjust to potential damage, to take advantage of opportunities, or | r to respond to                     |
| Franciura                            | Source:                                        | IPCC                                                                                                    |                                     |
| Hazard                               | Link:                                          | https://www.ipcc.ch/report/sr15/glossary                                                                 |                                     |
| RCPs ~                               | Nicactor                                       |                                                                                                    | •                                   |

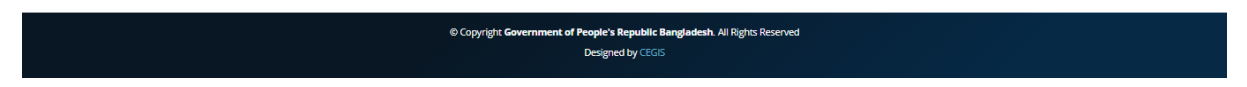

Figure 5. 1 Glossary page

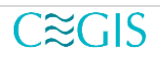

| Digital Risk<br>Information Platform |                                               |                                                                                                    | National<br>Resilience<br>Programme |
|--------------------------------------|-----------------------------------------------|----------------------------------------------------------------------------------------------------|-------------------------------------|
| Home About Metadata Viewer Informa   | ation Viewer Viewe                            | r∗ Giossary∗ Data Download∗ More×                                                                                                    | 😫 admin 🗸                           |
| Definitions                          | Details Information                           |                                                                                                    |                                     |
| Search Keyword                       | Exposure                                      |                                                                                                    | -                                   |
| Adaptive Capacity                    | The situation of people,                      | infrastructure, housing, production capacities and other tangible human assets located in hazard-prone areas.                            |                                     |
| Disaster                             | Source:                                       | UNDRR                                                                                                    |                                     |
| Disaster Risk Reduction              | Link:                                         | https://www.undrr.org/terminology/exposure                                                                                               |                                     |
| Exposure                             |                                               |                                                                                                    |                                     |
| Hazard                               | Hazard                                        |                                                                                                    |                                     |
| RCPs                                 | A process, phenomeno<br>environmental degrada | n or human activity that may cause loss of life, injury or other health impacts, property damage, social and economic disruption<br>ion. | or<br>•                             |
|                                      |                                               |                                                                                                    |                                     |
|                                      |                                               |                                                                                                    |                                     |
|                                      |                                               | © Copyright Government of People's Republic Bangladesh. All Rights Reserved                                                              |                                     |

Figure 5. 2 A specific Definition Information

To search for a definition:

- Write the definition in the **search bar**.
- Hit Enter.

If the definition is available then it will be visible at the **left panel** otherwise there will be no definition at the left panel (Figure-5.3).

| Digital Risk<br>Information Platform |                                                          |                                   |                                       |                                                      | National<br>Resilience<br>Programme |
|--------------------------------------|----------------------------------------------------------|-----------------------------------|---------------------------------------|------------------------------------------------------|-------------------------------------|
| Home About Metadata Viewer Inform    | nation Viewer¥ Report Viewer¥                            | Glossary                          | MoreΥ                                 |                                                      | 😝 admin 🛩                           |
| Definitions                          | Details Information                                      |                                   |                                       |                                                      |                                     |
| bangladesh                           | Exposure                                                 |                                   |                                       |                                                      | *                                   |
|                                      | The situation of people, infras                          | tructure, housing, production ca  | pacities and other tangible humar     | n assets located in hazard-prone areas.              |                                     |
|                                      | Source:                                                  | UNDRR                             |                                       |                                                      |                                     |
|                                      | Link:                                                    | https://www.undrr.org/termir      | nology/exposure                       |                                                      |                                     |
|                                      |                                                          |                                   |                                       |                                                      |                                     |
|                                      | Hazard                                                   |                                   |                                       |                                                      |                                     |
|                                      | A process, phenomenon or h<br>environmental degradation. | uman activity that may cause lo   | ss of life, injury or other health ir | mpacts, property damage, social and economic disrupt | on or                               |
|                                      |                                                          |                                   |                                       |                                                      |                                     |
|                                      |                                                          |                                   |                                       |                                                      |                                     |
|                                      | © Cop                                                    | yright Government of People's Rep | ublic Bangladesh. All Rights Reserved |                                                      |                                     |
|                                      |                                                          | Designed by                       | y CEGIS                               |                                                      |                                     |

Figure 5. 3 Definition not found (Empty left panel)

### **5.3 Relevant Important Documents**

To go to Relevant Important Documents:

- Hover/Click the mouse on the More tab.
- Click on the **Relevant Important Documents.**

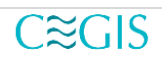

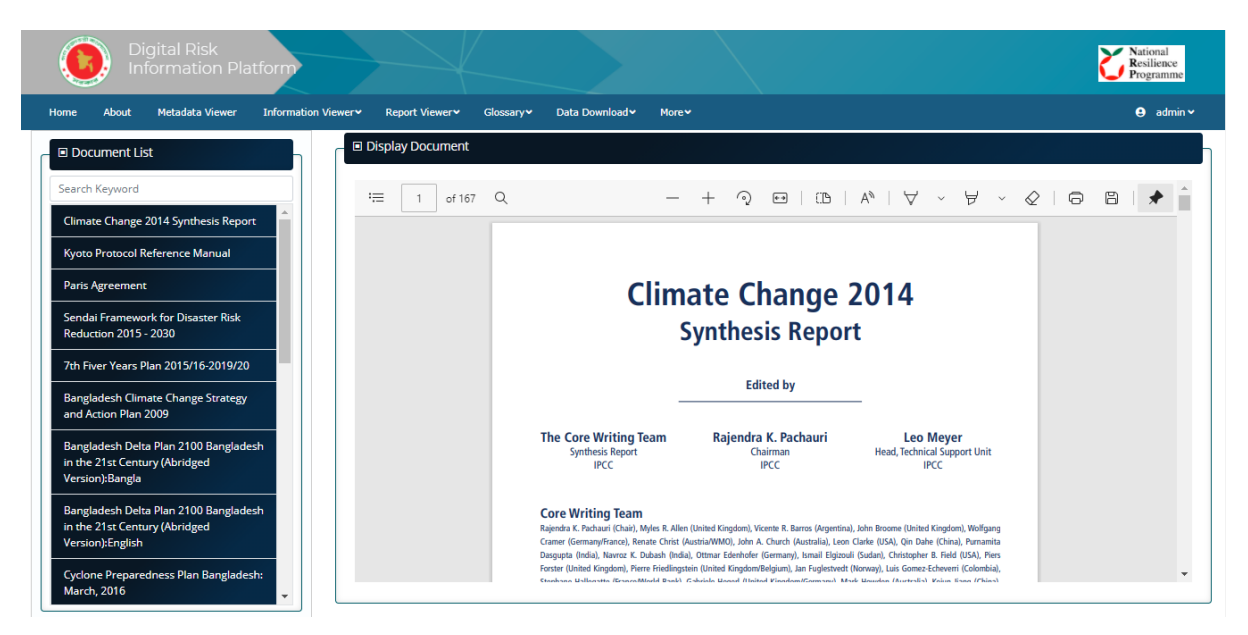

Figure 5. 4 Relevant Important Documents

The Relevant Important Documents has two panels, left and right (Figure-5.4).

To view a particular document,

Click on any title from the **left panel** on any of the links and the expected report will be visible on the **right side** (Figure-5.5).

To search, write the full or partial **title** of the document in the **search box**. If it's available in the system, then only the title can be seen on the **left side**.

Click the found title to see the expected document on the right panel (Figure-5.5).

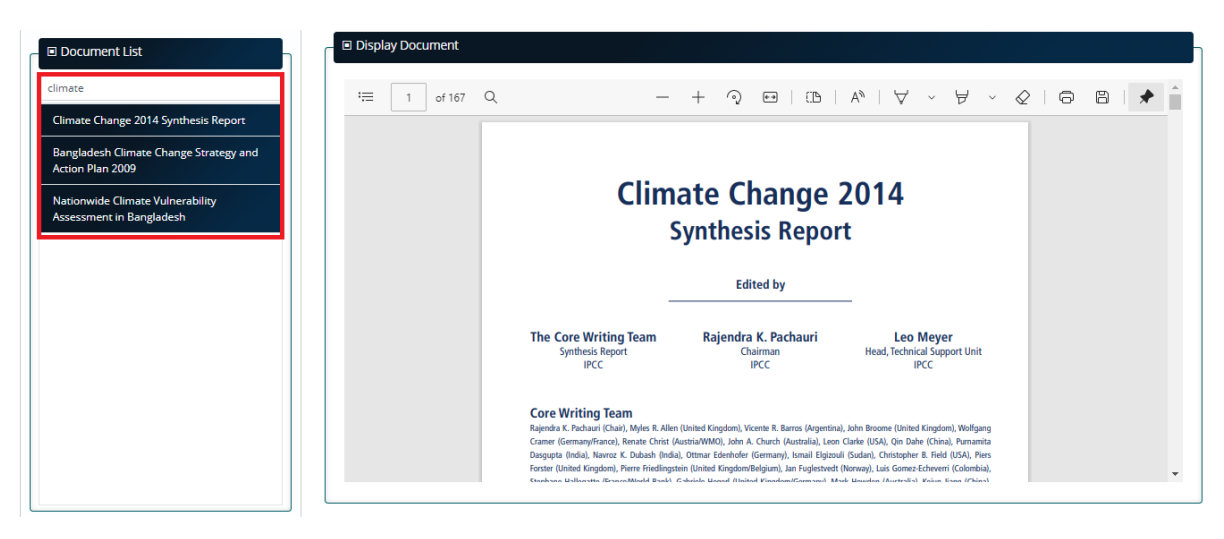

Figure 5. 5 Searching relevant Documents from the system.

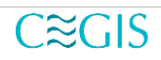

### 5.4 Feedback

It's possible to submit feedback to the System Authority using the Feedback form.

To go the feedback:

- Hover/Click the mouse in the Navigation Bar on the More tab.
- Click Feedback.

| Digital Risk<br>Information Platform                                                                                                    |                                                       | Resilience<br>Programme |
|----------------------------------------------------------------------------------------------------|-------------------------------------------------------|-------------------------|
| Home About Metadata Viewer Information Viewer* Report Viewer* Glossary* Data Down                                                                                                    | sload~ More~                                          | 😝 admin 🛩               |
| Fee                                                                                                    | dback                                                 |                         |
| 0                                                                                                    | <b>(19</b> )                                          |                         |
| Our Address<br>Sher-e-Bangia Nagar, Dhaka-1207, Bangladesh.                                                                                                    | Email Us Call Us<br>secretary@plandiv.gov.bd +9180700 |                         |
| ) পরিকছনা মন্ত্রণানস্য<br>Planng Commission RG তেলা 1207 বিচনির্বেদ<br>৪.৪ কনা ১৯ বের্টা পার্বসেয়ার                                                                                                    | Your Name Your Email                                  |                         |
| বৃষ্ঠের মানা বেশুন<br>ববাংলা<br>হবি<br>বিন্যায় মনজি বিজ্ঞান<br>বন্যায়েয়                                                                                                    | Subject Message                                       |                         |
| toria)<br>Banipo Malo Q Restrictión Q B<br>restrictión Q<br>restrictión Q<br>Numero Seren Q<br>Henriction Q<br>Henriction Q<br>He | Send Message                                          |                         |
|                                                                                                    |                                                       | ٥                       |

Figure 5. 6 Feedback Form

Give the following information

- Your Name
- Your Email
- Subject
- Message

In a case without providing the above vital information if the **Send Message** button is pressed then the user will get errors on the client-side (Figure-5.7).

| Feed                                                                                                    | back                                                                                                    |                                        |  |
|----------------------------------------------------------------------------------------------------|----------------------------------------------------------------------------------------------------|----------------------------------------|--|
| Our Address<br>Shere-Bangto Hauger, Dhaka 1207, Bangtadezh.                                                                                                    | Email Us<br>secretary@plandlv.gov.bd                                                                                                    | Call Us<br>+9180700                    |  |
| I videoper sprover<br>menung consensation at the train of<br>the service of<br>the service of the service of<br>the service of the service of<br>the service of the service of<br>the service of the service of the service of<br>the service of the service of the service of<br>the service of the service of the serv | Your Name         The Luer Name field is required.         The           Subject         The Luer Name field is required.         The           Message         The Feedback field is required.         Subject | four final<br>e final find in regures. |  |

Figure 5. 7 Client-Side Validation in the feedback form

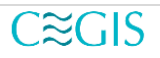

If the feedback is submitted successfully. The following message will appear as the pop-up message (Figure-5.8).

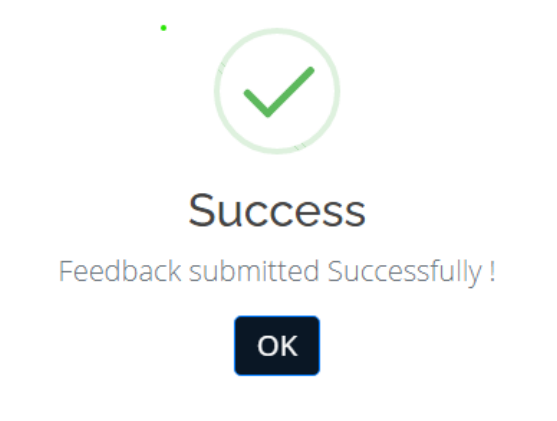

Figure 5. 8 Display successful message on feedback submission

### 5.5 About DRIP

The **About page** of DRIP contains all the necessary information about the Digital Risk Information Platform.

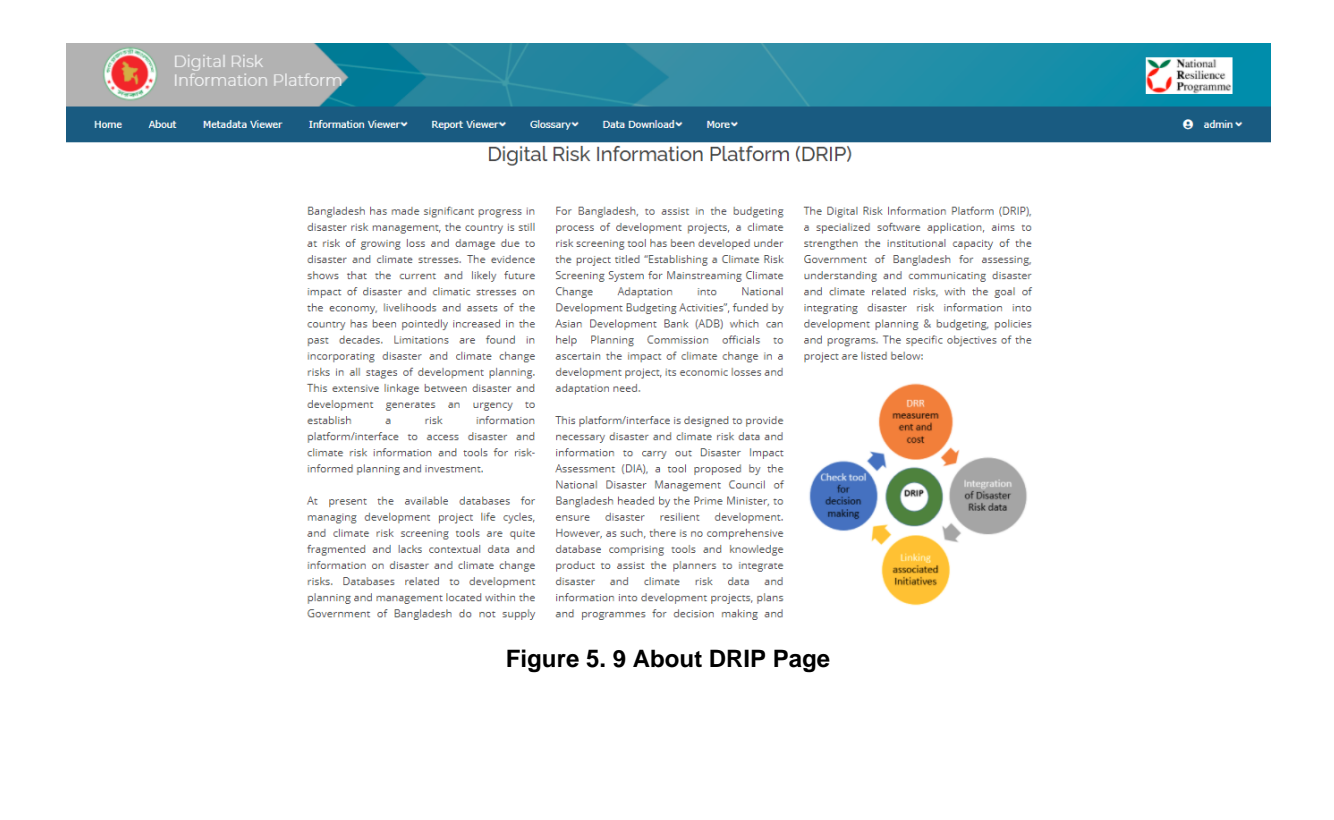

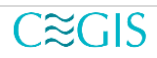

# Chapter Six: Log in and Registration

### 6.1 Overview

The common pages are accessible to all users ignoring the fact whether they are logged in or not. To view the restricted page the login is a must for the user. Before login, the user must register in **DRIP**.

### 6.2 Register

To register in DRIP:

- Click on the **Register** link.
- Enter the email.
- Give username.
- Give the phone number.
- Enter password.
- Confirm the password again.
- Click Register.

In case if the user submits the request without filling the required field, he would get the validation error on the **client-side** (Figure-6.2).

| Digital Risk<br>Information Platform   |                                                                                            | Kational<br>Resilience<br>Programme |
|----------------------------------------|--------------------------------------------------------------------------------------------|-------------------------------------|
| Home About Metadata Viewer Information | Viewer≁ Glossary More≁                                                                     | 🛓 Register 💄 Login                  |
|                                        | User Registration                                                                          |                                     |
|                                        | Email                                                                                      |                                     |
|                                        | User Name                                                                                  |                                     |
|                                        | Phone Number                                                                               |                                     |
|                                        | Password                                                                                   |                                     |
|                                        | Confirm password                                                                           |                                     |
|                                        | Back Register                                                                              |                                     |
| ٥٥                                     | pyright Government of People's Republic Bangladesh. All Rights Reserv<br>Designed by CEGIS | ed                                  |
|                                        |                                                                                            |                                     |

Figure 6. 1 Register Page

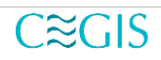

| • 1116   | Email field is required.       |
|----------|--------------------------------|
| • The    | PhoneNumber field is required. |
| • The    | Password field is required.    |
| Email    |                                |
|          |                                |
| The Ema  | I field is required.           |
| User Nar | ne                             |
|          |                                |
| The User | Name field is required.        |
| Phone N  | umber                          |
|          |                                |
| The Pho  | eNumber field is required.     |
| Passwor  | t l                            |
|          |                                |
| The Pass | word field is required.        |
|          | password                       |
| Confirm  |                                |

Figure 6. 2 Client-side validation

After submitting a request, the following pop window will appear on the current page click **OK** to close the pop-up window (Figure-6.3).

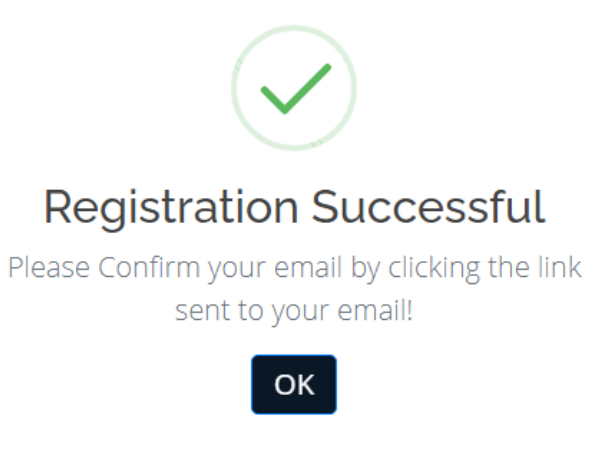

Figure 6. 3 Success message on User registration

After getting the above message check the inbox and click the email confirmation link sent to the user's email address (Figure-6.4).

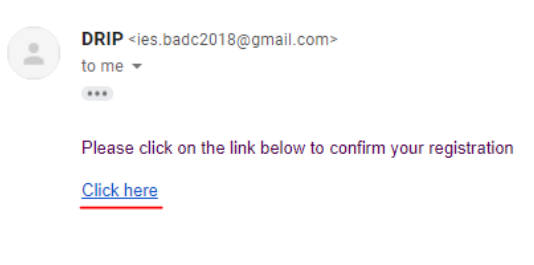

Figure 6. 4 Email Confirmation Link

Click on the Login button in figure-6.5 for redirecting to the login page.

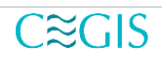

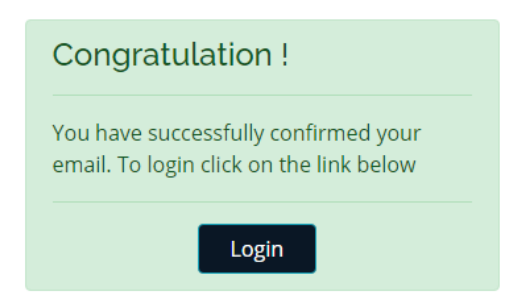

Figure 6. 5 Congratulation message for the email confirmation

# 6.3 Login

| Digital Risk<br>Information Platform                                                             | National<br>Resilience<br>Programme |
|--------------------------------------------------------------------------------------------------|-------------------------------------|
| Home About Metadata Viewer Information Viewer* Report Viewer* Glossary More*                     | 🏖 Register 💄 Login                  |
|                                                                                                  |                                     |
| User Log in                                                                                      |                                     |
| LUsername                                                                                        |                                     |
| Enter Username     A Password                                                                    |                                     |
| P Enter Password 🎕                                                                               |                                     |
| C Remember me?                                                                                   |                                     |
| Forgot your password ?                                                                           |                                     |
| Don't have a User Id? Register as a new user                                                     |                                     |
|                                                                                                  |                                     |
| © Copyright Government of People's Republic Bangladesh. All Rights Reserved<br>Designed by CEGIS |                                     |

Figure 6. 6 Login Page

In case if the user has not confirmed his/her email but tries to log in, an error will be visible like figure-6.7.

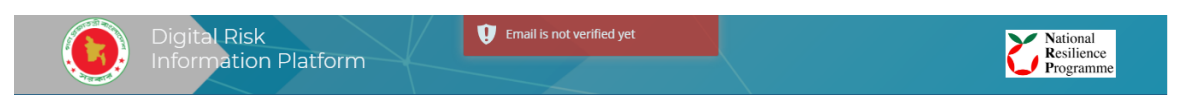

Figure 6. 7 Invalid Login Attempt due to the unconfirmed email address

To login into the system:

- Enter the username
- Give the password
- Click the **login** button.

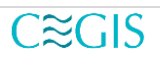

If **the credentials** are **correct** then the user will automatically be logged in and would see the change in **navigation bar section** (Figure-6.8).

Home About Metadata Viewer Information Viewer Glossary More Geration

Figure 6. 8 Logged in User

### 6.4 Forgot Password

If a user forgot his/her password, to reset the password,

- Click on the Forgot Your Password link.
- Write the email address.
- Click submit.

After successful submission, the user will get a successful confirmation message of email submission (Figure 6.10).

| Reset Password                                                                                                    |
|----------------------------------------------------------------------------------------------------|
| Write your email address, which was<br>used to register in Digital Risk<br>Information Platform. An email will be<br>sent to your email with password reset<br>link. Click the link to reset the password. |
| Email                                                                                                    |
| Submit                                                                                                    |
| Figure 6. 9 Reset Password via email                                                                                                    |
| Reset link has been sent successfully                                                                                                    |
| Reset Password                                                                                                    |
| Write your email address, which was<br>used to register in Digital Risk<br>Information Platform. An email will be<br>sent to your email with password reset<br>link. Click the link to reset the password. |
| Email                                                                                                    |
| Submit                                                                                                    |

Figure 6. 10 Success message on successful sent of a reset link

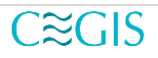

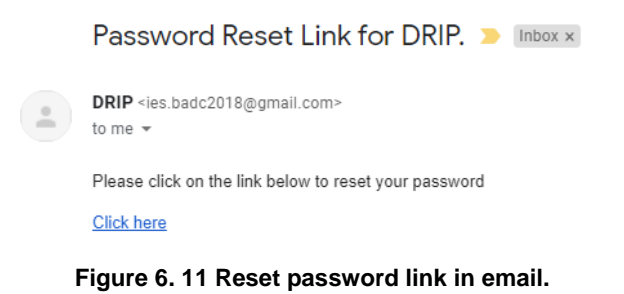

Click on the reset link (sent to your email) and a page will look like below (Figure 6.12).

- Enter the **new password**
- Confirm the password again
- Click **submit** button.

| Enter a new Password                                                               |
|------------------------------------------------------------------------------------|
| Enter a password by which you can<br>login in Digital Risk Information<br>Platform |
| New Password                                                                       |
| Confirm Password                                                                   |
| Submit                                                                             |

Figure 6. 12 Reset password

After a successful password reset the confirmation message will appear like below.

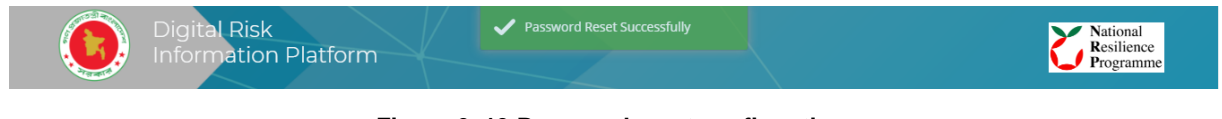

Figure 6. 13 Password reset confirmation

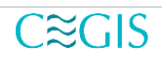

# **Chapter Seven: Authorized Options**

### 7.1 Overview:

Based on logged in user role, users can see different menus and submenus in their profile dropdown. This dropdown will be visible at the top right of the menu bar.

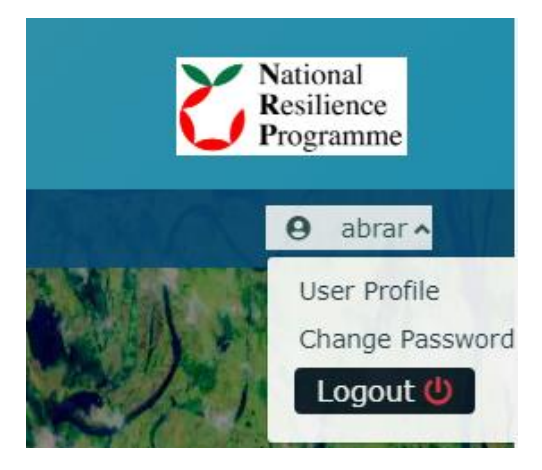

Figure 7. 1 User menu in the Navigation bar (for Common User)

### 7.2 Common User

Usually, all logged users can see three options. In their user profile dropdown. Based on their role more options will be displayed here (for Admin).

- User Profile
- Change Password
- Logout

### 7.2.1 User Profile

If a user clicks on the **User Profile** link the following page will be displayed.

| User Profile |                        |  |  |  |
|--------------|------------------------|--|--|--|
| Username     | admin                  |  |  |  |
| Email        | gixen69356@hrandod.com |  |  |  |
| Contact      | 12345678               |  |  |  |
| Edit Profile |                        |  |  |  |
|              |                        |  |  |  |

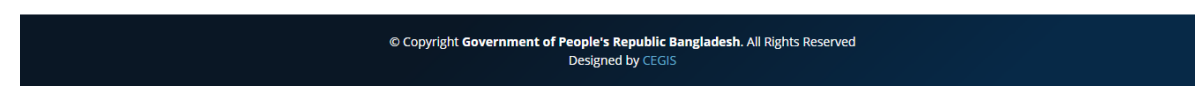

Figure 7. 2 User Profile

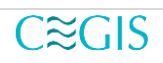

### 7.2.2 Change Password

- To change the current password,
- Click on the **Change Password** link
- Enter the current password
- Give the new password
- Click submit.

| Digital Risk<br>Information Pla | tform                                | Resilience<br>Programme |
|---------------------------------|--------------------------------------|-------------------------|
| Home About Metadata Viewer      | Information Viewer • Glossary More • | e abrar 🗸               |
|                                 | Enter a new Password                 |                         |
|                                 | Current password                     |                         |
|                                 | New password                         |                         |
|                                 | Confirm password                     |                         |
|                                 | Submit                               |                         |
|                                 |                                      |                         |
|                                 | Figure 7. 3 Change Password Page     |                         |

Figure 7. 4 Successful password change confirmation message

Successfully changed the password

All the rest of the functionality for a logged-in user would be the same as unauthenticated user options.

There are four types of common roles are available in the DRIP system

- 1) Planner
- 2) DPP Appraisal
- 3) DPP Creator
- 4) Authenticated User

al Risk

ation Platform

An authenticated user is not assigned to any special role in DRIP system but he/she would have option to, log into the system, view the profile information, change password and logging out. DRIP system also allows him/her to perform normal actions as a common user.

### 7.3 Planner

The planner has access to all the common functionality of the DRIP platform. With special privilege, they can also download and generate a disaster report (For detailed information, visit section 4.2 **Development and Appraisal Tool**).

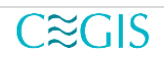

National Resilience Programme

# 7.4 DPP Appraisal & DPP Creator

DPP appraisal and DPP Creator have extra features other than a planner, one of them is the data download option. By using the Data Download option user can download two types of data. District Indicator data and Upazila Indicator data.

| Cyclone Bagerh  |                 |     |   | c | Railway | Settlement | Population | Market | of Forest | or<br>Potato | of Maize | of Jute | of I |
|-----------------|-----------------|-----|---|---|---------|------------|------------|--------|-----------|--------------|----------|---------|------|
|                 | hat 3655.9      | 2 5 | 1 | 2 | 2       | 1          | 1          | 5      | 5         | 1            | 1        | 1       | 1    |
| Cyclone Bandar  | rban 4595.4     | 4   | 1 | 1 | 1       | 1          | 1          | 5      | 5         | 1            | 1        | 1       | 1    |
| Cyclone Bargur  | na 1344.6       | 5   | 2 | 3 | 1       | 2          | 1          | 4      | 3         | 1            | 1        | 1       | 1    |
| Cyclone Barisha | al 2218.3       | 5   | 3 | 5 | 1       | 2          | 2          | 4      | 1         | 1            | 1        | 2       | 2    |
| Cyclone Bhola   | 1947.2          | 1 5 | 2 | 3 | 1       | 2          | 1          | 4      | 3         | 1            | 1        | 1       | 2    |
| Cyclone Bogura  | a 2910.5        | 2 2 | 5 | 5 | 4       | 3          | 3          | 4      | 1         | 4            | 2        | 3       | 5    |
| Cyclone Brahm   | anbaria 1921.04 | 1 3 | 4 | 4 | 4       | 3          | 3          | 3      | 1         | 1            | 1        | 2       | 4    |
| Cyclone Chand   | lpur 1468.4     | 4   | 4 | 5 | 4       | 3          | 3          | 3      | 1         | 2            | 1        | 2       | 3    |
| Cyclone Chatto  | gram 4452.0     | 2 5 | 4 | 4 | 4       | 3          | 3          | 2      | 5         | 1            | 1        | 1       | 1    |
| Cyclone Chuada  | langa 1163.10   | 3   | 3 | 5 | 5       | 2          | 2          | 4      | 1         | 1            | 5        | 4       | 3    |

Figure 7. 5 District Indicator Data

| Home A                                            | About I   | 4etadata View     | ver In       | oformation      | Viewer            | Report Viewer > Data Download > |                           |                              | Glossary                     | Moreγ                          |                       |                          | 9 dpp_appraisal 🗸    |                  |  |
|---------------------------------------------------|-----------|-------------------|--------------|-----------------|-------------------|---------------------------------|---------------------------|------------------------------|------------------------------|--------------------------------|-----------------------|--------------------------|----------------------|------------------|--|
| Jpazila Indicators Information<br>Export To Excel |           |                   |              |                 |                   | Development and Appraisal Tool  |                           |                              |                              |                                | Upazila               |                          | <b>Q</b> Search      |                  |  |
| Indicator                                         | District  | Upazila           | Area<br>Sqkm | Hazard<br>Level | Exposure<br>Level | Exposure<br>of Road             | Exposure<br>of<br>Railway | Exposure<br>of<br>Settlement | Exposure<br>of<br>Population | Exposure<br>of Rural<br>Market | Exposure<br>of Forest | Exposure<br>of<br>Potato | Exposure<br>of Maize | Exposu<br>of Jut |  |
| Cyclone E                                         | Bagerhat  | Bagerhat<br>Sadar | 3655.92      | 5               | 1                 | 2                               | 2                         | 1                            | 1                            | 5                              | 5                     | 1                        | 1                    | 1                |  |
| Cyclone E                                         | Bagerhat  | Chitalmari        | 3655.92      | 5               | 1                 | 2                               | 2                         | 1                            | 1                            | 5                              | 5                     | 1                        | 1                    | 1                |  |
| Cyclone E                                         | Bagerhat  | Fakirhat          | 3655.92      | 5               | 1                 | 2                               | 2                         | 1                            | 1                            | 5                              | 5                     | 1                        | 1                    | 1                |  |
| Cyclone E                                         | Bagerhat  | Kachua            | 3655.92      | 5               | 1                 | 2                               | 2                         | 1                            | 1                            | 5                              | 5                     | 1                        | 1                    | 1                |  |
| Cyclone E                                         | Bagerhat  | Mollahat          | 3655.92      | 5               | 1                 | 2                               | 2                         | 1                            | 1                            | 5                              | 5                     | 1                        | 1                    | 1                |  |
| Cyclone E                                         | Bagerhat  | Mongla            | 3655.92      | 5               | 1                 | 2                               | 2                         | 1                            | 1                            | 5                              | 5                     | 1                        | 1                    | 1                |  |
| Cyclone E                                         | Bagerhat  | Morrelganj        | 3655.92      | 5               | 1                 | 2                               | 2                         | 1                            | 1                            | 5                              | 5                     | 1                        | 1                    | 1                |  |
| Cyclone E                                         | Bagerhat  | Rampal            | 3655.92      | 5               | 1                 | 2                               | 2                         | 1                            | 1                            | 5                              | 5                     | 1                        | 1                    | 1                |  |
| Cyclone E                                         | Bagerhat  | Sarankhola        | 3655.92      | 5               | 1                 | 2                               | 2                         | 1                            | 1                            | 5                              | 5                     | 1                        | 1                    | 1                |  |
| Cyclone E                                         | Bandarban | Alikadam          | 4595.41      | 4               | 1                 | 1                               | 1                         | 1                            | 1                            | 5                              | 5                     | 1                        | 1                    | 1                |  |
|                                                   |           |                   |              |                 |                   |                                 |                           |                              |                              |                                |                       |                          |                      | E.               |  |

Figure 7. 6 Upazila Indicator Data

The user can download district or Upazila data in form of .xlsx format by clicking **export to excel** link. It's also possible to search district or Upazila data by district/Upazila name respectively.

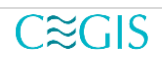